# ویر ایش ۱۳۹۲

بر اســــاس آخرین تغییر ات مقرر ات ملی

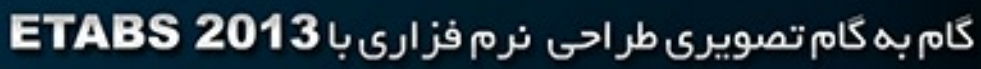

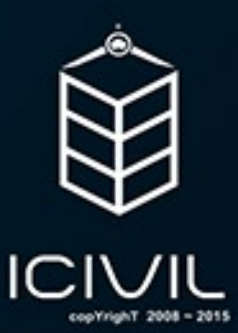

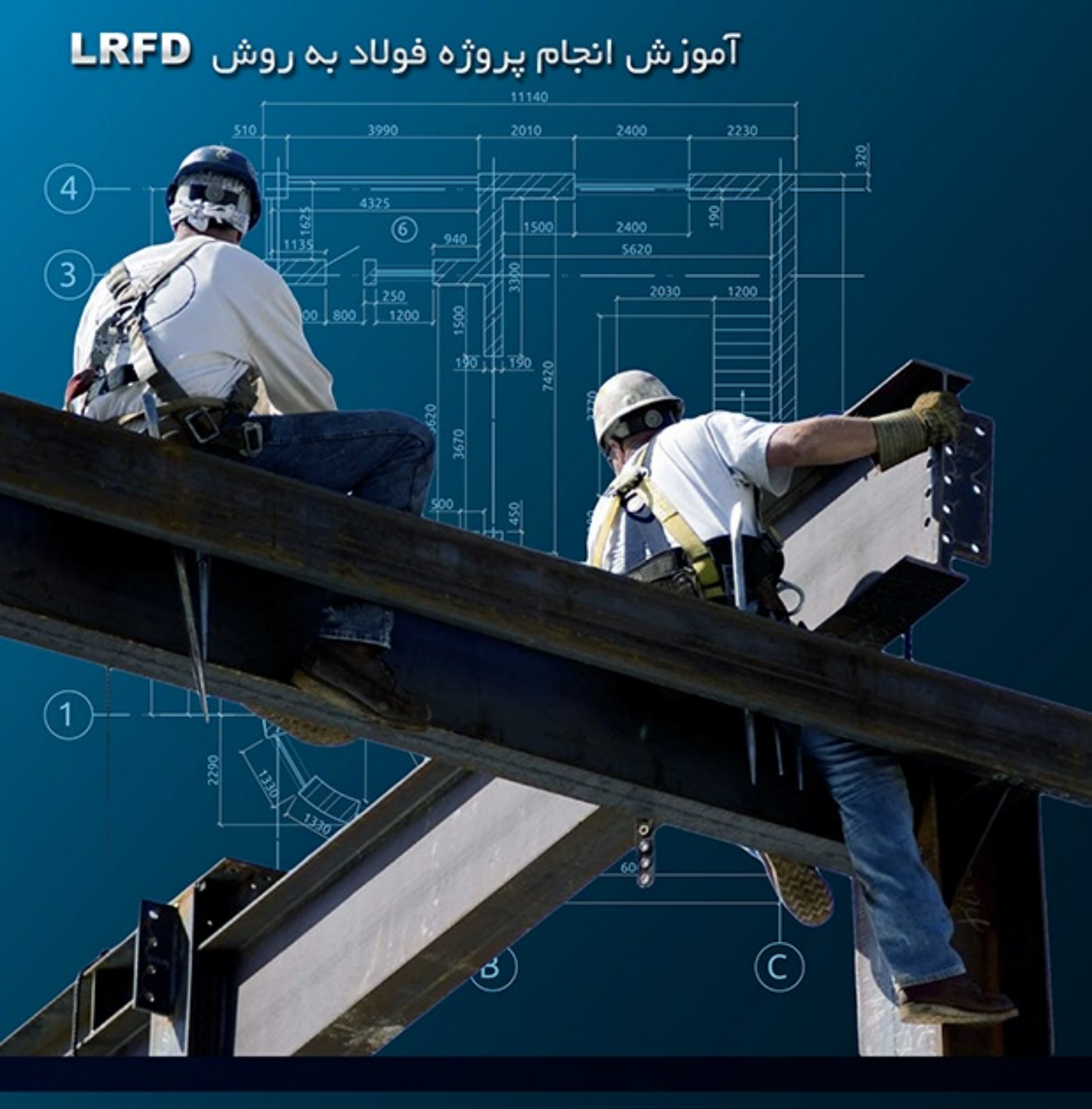

فهرمت مطالب

| مقدمه گروه تخصصی مهندسی آی سو <u>دل</u> <sup>?</sup>                    |
|-------------------------------------------------------------------------|
| مشمصات پروژه۸                                                           |
| تعیین مشفصات مصالع مصرفی در سازه۹                                       |
| انجاه مماسبات مربوط به بارگذاری سازه                                    |
| بارهای ثقلی                                                             |
| بار مرده                                                                |
| بار مرده سقف بام                                                        |
| بار مرده سقف طبقات۲۱                                                    |
| مماسبه بار مرده دیوارهای پیرامونی دارای نما: (با یکطرف نما)             |
| مماسبه بار مرده دیوارهای جانپناه۴                                       |
| مماسبه بار مرده راهپله                                                  |
| بار زنده                                                                |
| مماسبه بار معادل تیغه بندی (پارتیشنها)                                  |
| برداشت مقادیر بارهای زنده از مبمث ششم مقررات ملی سافتمان                |
| بار مانبی زلزله۲۰                                                       |
| مماسبه ضریب زلزله (C) جهت معرفی بارهای زلزله استاتیکی۲۱                 |
| آموزش گاهبهگاه نموه مدلسازی و طرامی سازه فولادی با نرهافزار ETABS2013۲۹ |
| شروع به مدلسازی                                                         |

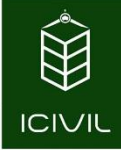

| معرفی مشفصات سازه                                                                |
|----------------------------------------------------------------------------------|
| معرفی مشفصات مصالع به نرهافزار۴۶                                                 |
| معرفی مقاطع موردنیاز برای طراعی المانهای مفتلف۴۵                                 |
| معرفی مقاطع موردنیاز برای المانهای فطی به نرهافزار۴۵                             |
| معرفی مقاطع موردنیاز برای تیرهای اصلی۴۹                                          |
| معرفی مقاطع موردنیاز برای ستونها                                                 |
| معرفی مقاطع موردنیاز برای بادبندها                                               |
| معادلسازی مقاطع ستونها و بادبندها                                                |
| معادل سازی مقاطع ستونها                                                          |
| معادل سازی مقاطع بابندها                                                         |
| معرفی مقاطع موضوعات سطمی به نره افزار                                            |
| معرفی الگوهای بارهای وارد بر سافتمان و ترکیب بارها و وارد کرده آنها به نره افزار |
| معرفی الگوهای بار به نرم افزار                                                   |
| معرفی ترکیب بارهای مورد نیاز جهت طراعی سازه                                      |
| مماسبه جره مؤثر ساغتمان در زلزله ۱۱۸                                             |
| مدل سازی                                                                         |
| مدل سازی ستونها                                                                  |
| ترسیم تیرهای اصلی                                                                |
| مدل سازی تیرهای کامپوزیت                                                         |
| مدل سازی کفها                                                                    |

صفحه 3

| مدل سازی مهاربندها                                          |
|-------------------------------------------------------------|
| مدل سازی دستکها                                             |
| تغییر در شرایط انتهایی اعضا                                 |
| ایماد دیافراگم صلب                                          |
| افتصاص نواعی صلب انتهایی                                    |
| افتصاص تکیه گیردار برای اتصال ستون به پی                    |
| بارگذاری سازه                                               |
| بار گذاری دیوارهای اطراف راه پله                            |
| بار گذاری دیوارهای پیرامونی                                 |
| بار گذاری کفها                                              |
| آزاد سازی دیافراگهها جهت طراحی تیرهای دهانههای EBF EBF      |
| تنظی <i>ما</i> ت کاهش سربار زنده ۱۶۹                        |
| تنظیمات تملیل سازه                                          |
| کنترل سازه قبل از انجام تملیل سازه                          |
| تنظيمات مربوط به انتفاب مالات بار مورد نياز جهت آناليز سازه |
| انجام آنالیز سازه و مشاهده برخی نتایج ۱۷۶                   |
| مشاهده لنگر فمشی در تدرها و ستونها                          |
| طرامی سازه فولادی                                           |
| تنظیمات طرامی تیرهای کامپوزیت                               |
| تنظيمات طرامی اسکلت فولادی (تیرها، ستونها و مهاربندها)      |

| انتفاب نوع المان فاص برای طراحی ت <u>در</u> ها ۱۸۹                                    |
|---------------------------------------------------------------------------------------|
| تنظیمات قبل از طرامی تیرهای کامپوزیت                                                  |
| تنظیمات قبل از طرامی تیرهای اصلی در راستای X                                          |
| تنظیمات قبل از طرامی تیرهای دهانه ٔ EBF در راستای X                                   |
| تنظیمات قبل از طرامی تیرهای اصلی در راستای ۲ ۲۰۷                                      |
| تنظیمات قبل از طرامی ستونها                                                           |
| تنظیمات قبل از طرامی ستونهای متصل به مهاربندهای EBF EBF                               |
| تنظیمات قبل از طرامی بادبندها                                                         |
| انتفاب ترکیب بار جهت طرامی تیرهای کامپوزیت                                            |
| شروع به فراً یند طرامی تیرهای کامپوزیت                                                |
| انتماب ترکیب بار جهت طرامی اسکلت فولادی (تیرها، ستونها و بادبندها)                    |
| شروع به فراً یند طرامی اسکلت فولادی (تیرها، ستونها و مهاربندها)                       |
| کنترل نهایی سازه                                                                      |
| کنترل فاصله بین مرکز جرم و مرکز سفتی جهت کنترل لزوم یا عدم لزوم مضور بار زلزله با ۲۳۵ |
| کنترل لزوم یا عدم لزوم تشدید برون از مرکزیت اتفاقی                                    |
| کنترل زمان تناوب تمربی با زمان تناوب تملیلی                                           |
| کنټرل تغيير مکان جانبی نسبی طبقات                                                     |

**صفحه** 5

مهندس گرامی لطفا توجه فرمایید:

برای پدید آوردن چنین کتابهای آموزشی زحمات و وقت زیادی صرف شده است. تنها

خواهشی که از شما داریم این است که این اثر را کپی یا بصورت رایگان منتشر نکنید تا

به حفظ و تداوم توليد اينگونه آموزشها خدشه اي وارد نشود.

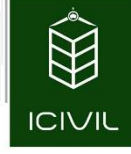

# الله مقدمه گروه تمصصی مهندسی آی سویل:

با توجه به تغییراتی که در مباحث دهم مقررات ملی ساختمان و همچنین تغییراتی که در سرفصلهای وزارت علوم در درس طراحی سازههای فولادی و پروژه آن به وجود آمده، گروه تخصصی مهندسی آی سویل تصمیم گرفت که یک فایل آموزشی از نحوه طراحی سازههای فولادی به روش LRFD به صورت جامع و کامل ارائه دهند. در این فایل آموزشی سعی بسیار شده است که تمامی مطالب به صورت واضح و از همه مهم تر به صورت گام به گام و کاملاً تصویری گردآوری شود تا مخاطبمان ما که اقلیت آنها را دانشجویان تشکیل میدهند دچار سردرگمی نشوند. همچنین صورت پروژه به گونه ای در نظر گرفته شد که در اکثر پروژههای دانشجویی بسیار کاربرد دارد و میتواند فایل بسیار مفید در فراراه دانشجویان رشته مهندسی عمران قرار بگیرد. مطالبی که در این فایل فرا میخوانید:

- آموزش گام به گام بارگذاری ثقلی سازه مطابق با مبحث ششم مقررات ملی ساختما ویرایش ۲۹۹۲،
   آموزش گام به گام بارگذاری جانبی سازه مطابق با استاندارد ۲۸۰۰ ویرایش چهارم،
   آموزش نحوه مدل سازی ساختمان بر اساس پلان معماری در نرم افزار ETABS2013.
   آموزش نحوه معرفی مشخصات مصرفی در نرم افزار،
   آموزش گام به گام و کاملاً تصویری از نحوه معادل سازی مقاطع جهت طراحی به روش حدی نهایی بدون هیچگونه اخطار در هنگام طراحی،
   معرفی ترکیب بارهای طراحی، معرفی بارهای وارده بر سازه، معرفی بارهای خیالی به نرم افزار،
   نحوه تنظیمات کلی و قبل از طراحی اسکلت فولادی به صورت کاملاً تصویری،
   نحوه تنظیمات کلی و قبل از طراحی اسکلت فولادی به صورت کاملاً تصویری،
   نحوه تنظیمات کلی و قبل از طراحی اسکلت فولادی به صورت کاملاً تصویری،
   نحوه تنظیمات کلی و قبل از طراحی اسکلت فولادی به صورت کاملاً تصویری،
   نحوه تنظیمات کلی و قبل از طراحی اسکلت فولادی به صورت کاملاً تصویری،
   نحوه تنظیمات کلی و قبل از طراحی اسکلت فولادی به صورت کاملاً تصویری،
   نحوه تنظیمات کلی و قبل از طراحی اسکلت فولادی به صورت کاملاً تصویری،
   نحوه تنظیمات کلی و قبل از طراحی اسکلت فولادی به صورت کاملاً تصویری،
   نحوه تنظیمات کلی و قبل از طراحی اسکلت فولادی به صورت کاملاً تصویری،
   نحوه تنظیمات کلی و قبل از طراحی اسکلت فولادی به صورت کاملاً تصویری،
  - ♣ کنترل نیاز یا عدم نیاز به تشدید میزان خروج از مرکزیت بارهای جانبی زلزله، ♣ کنترل زمان تناوب تجربی با زمان تناوب تحلیلی نرم افزار،
    - 4 کنترل تغییر مکان جانبی سازه به دو روش تقریبی و دقیق.
      - 🖊 طراحی پی نواری با استفادہ از نرم افزار SAFE12،
    - ∔ نحوه کنترل صحیح برش پانچ با تکنیک تبدیل پی نواری به گسترده،

تمامی حقوق مادی و معنوی این اثر متعلق به گروه تخصصی مهندسی عمران آی سیویل است و هر گونه کپی برداری و انتشار آن شرعا حرام و از طریق قانون قابل پیگیری است

صفحه 7

مطابی که در لیست فوق جانمایی شدهاند به صورت خیلی کلی میباشند و در دل مجموعه نکات مهم و کلیدی زیادی نهفته است.

این فایل آموزشی در قالب یک پروژه به صورت گام به گام و تصویری تنظیم شده است. سیستم سقف از نوع تیرهای کامپوزیت، سیستم باربری در یک جهت قاب مهاربندی واگرای فولادی (EBF) و در جهت دیگر قاب خمشی فولادی متوسط میباشد.

از مزیتهای این فایل آموزشی میتوان به آموزش گام به گام و کاملاً تصویری از نحوه معادل سازی مقاطع فولادی که برای ستونها و تیرها از آنها استفاده میشود اشاره کرد.

همچنین گروه تخصصی مهندسی آی سویل این قول را به دانشجویان عزیز میدهد که در اسرع وقت به سؤالات آنها به نحو مناسبی پاسخ دهد. شما مخاطبان عزیر میتوانید از تارنمای زیر به صورت مستقیم سؤالات خود را مطرح بفرمایید تا در اسرع وقت گروه تخصصی به شما پاسخ لازمه را ارائه دهند.

با سپاس

گروہ تخصصی مہندسی آی سویل

icivil.designer@gmail.com

۲۰ تملیل و طرمی سافتمان ۵ طبقه فولادی با سقف کامپوزیت و مهاربندهای هم ممور

# المشمصات پروژه:

ICIVIU

قبل از انجام هر کاری لازم است که مشخصات کلی سازهای که قرار است مورد تحلیل و طراحی قرار گیرد را بررسی و تعیین نماییم. این گزارشها به شرح ذیل میباشند:

- ۱- ساختمان در نظر گرفته شده در این فصل، یک ساختمان ۳ طبقه فولادی میباشد. ساختمان در تمامی
   وجوه دارای نما میباشد. ساختمان دارای یک طبقه پارکینگ و ۲ طبقه اداری است. پلان معماری
   طبقات با فرمت اتوکد در ضمیمه این مجموعه قابل مشاهده هست.
- ۲- محل احداث پروژه، شهر همدان است و خاک منطقه محل احداث پروژه، تیپ III میباشد. پروژه دارای کاربری اداری و پارکینگ میباشد، بنابراین مطابق استاندارد ۲۸۰۰ ویرایش چهارم در دسته ساختمانهای بااهمیت متوسط قرار خواهد گرفت.
- ۳- سقف سازه از نوع سقفهای کامپوزیت می باشد. جزئیات این سقفها در بام و طبقات را جهت انجام بار گذاری سازه ارائه می شود.
- ۴- از کاهش سربار زنده در این پروژه استفاده می شود و نکات مربوط به آن مطابق مبحث ششم مقررات ملی ساختمان ارائه می شود.
- ۵- سیستم باربر جانبی در جهت X قاب مهاربند فولادی واگرا (EBF) در جهت Y قاب خمشی با حد شکل پذیری متوسط میباشد.

همانطور که پیش تر گفته شد، پلان معماری و برش طبقات را میتوانید از فایل اتوکد ضمیمه شده مشاهده و استفاده نمایید.

#### صفحه 9

# تعیین مشفصات مصالع مصرفی در سازه:

برای طراحی سازه فولادی یک پارامتر مهمی که میبایست برای آنالیز و طراحی در ابتدای کار تعیین شود، استفاده از نوع فولادی مصرفی در کل پروژه است معمولاً در کلیه پروژهها از فولاد ST37 استفاده می شود که مشخصات این نوع فولادها در جدول ۱ ارائه شده است. ذکر این نکته ضروری است که برای سازه های فولادی معرفی مصالح بتنی نیز مهم میباشد. در این پروژه با توجه به اینکه سقف از نوع کامپوزیت میباشد جهت مدل سازی این سقف ها لازم است که یک مصالح بتنی نیز به نرمافزار معرفی نماییم. مشخصات کلیه مصالحی که میبایست به نرمافزار در مراحل بعدی معرفی نماییم به شرح جدول ۱ میباشد:

| مشخصات بتن رده C25          |                             | مشخصات فولاد ST37      |                   |
|-----------------------------|-----------------------------|------------------------|-------------------|
| 250 Kg/m³                   | جرم واحد حج <sub>م</sub> ،M | 785 Kg/m³              | جرم واحد حجم،M    |
| 2500 Kgf/m <sup>3</sup>     | وزن واحد حجم،W              | 7850 Kgf/m³            | وزن واحد حجم،W    |
| 2.65xE+9 Kgf/m <sup>2</sup> | مدول الاستيسيته،E           | <i>2.0xE+10</i> Kgf/m² | مدول الاستيسيته،E |
| 0.15                        | ضريب پواسون                 | 0.3                    | ضريب پواسون       |
| 25xE+5 Kgf/m <sup>2</sup>   | مقاومت فشاری،fc             | <i>24xE+6</i> Kgf/m²   | تنش تسليم، Fy     |
|                             |                             | <i>37xE+6</i> Kgf/m²   | تنش گسیختگی نهایی |

جدول ۱- مشخصات مصالح مصرفي

در جدول ۱ برای مصالح بتن رده C25 نیازی به معرفی مقدار مدول الاستیسیته خواهیم داشت. برای این مقدار مبحث نهم مقررات ملی ساختمان ویرایش ۱۳۹۲ رابطهای را ارائه کردهاند که بدین شرح است:

 $E_c = (3300\sqrt{f_c} + 6900)(\frac{\gamma_c}{23})^{1.5}$ 

در رابطه ٔ اخیر γ<sub>c</sub> وزن مخصوص بتن مصرفی در پروژه می باشد که مطابق بند ۹–۱۳–۷–۱ مبحث نهم ویرایش جدید این مقدار باید بین 15 تا 25 KN/m<sup>3</sup> اختیار گردد .ا توجه به اینکه مقدار مقاومت بتن برابر 25 Mpa می باشد مقدار مدول الاستیسیته برابر است با:

$$E_c = (3300\sqrt{25} + 6900) \left(\frac{25}{23}\right)^{1.5} = 26517.6 \, Mpa \approx 2.65 \times 10^{+9} \, Kgf/m^2$$

### انمام مماسبات مربوط به بارگذاری سازه:

### المای تقلی:

بارهای ثقلی خود شامل چند دسته میباشند که از مهمترین آنها میتوان به بارهای مرده وزنده اشاره کرد.

• بار مرده:

بارهای مرده وارده برسازه خود به چند گروه تقسیمبندی می شوند که در ادامه نمونه آن ها ارائه و محاسبات مربوط به آن نیز انجام می شود.

### بار مرده سقف بام:

جزئیات اجرایی سقف بام همانند شکل زیر میباشد:

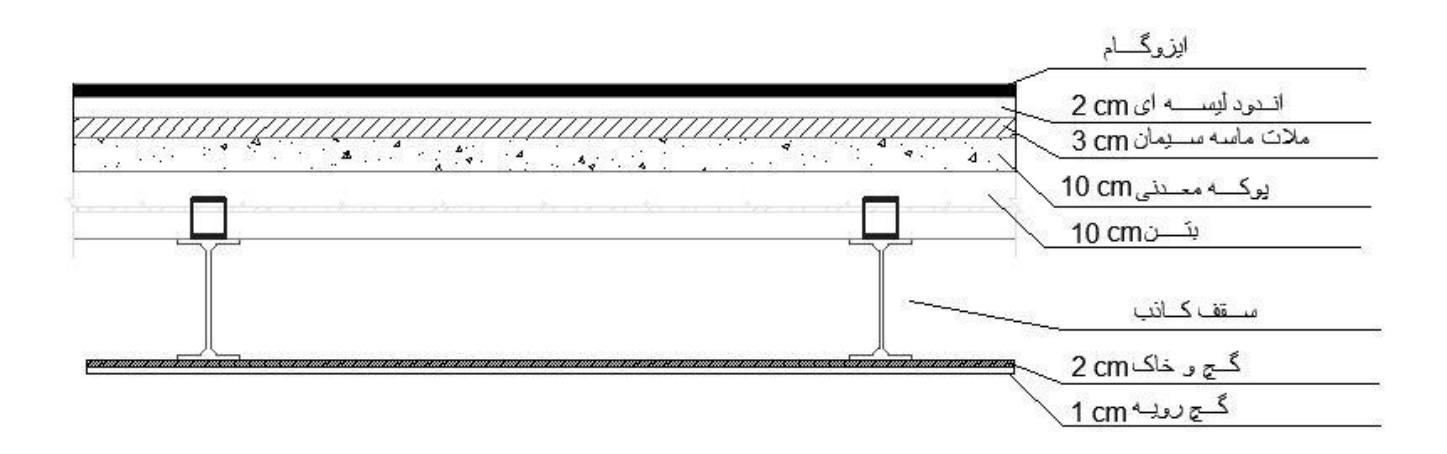

صفحه 11

شکل ۱- جزئیات سقف بام

ضخامت m وزن واحد سطح نام بار وزن مخصوص 15 ایزوگام 42 2100 0.02 اندود ليسه اي 63 21000.03 ملات ماسه سيمان 60 600 0.1 یوکه معدنی 30 --سقف كاذب 32 1600 0.02 اندود گچوخاک 0.01 13 1300 اندود گچ رویه جمع كل: 255 Kg/m<sup>2</sup>

جدول ۲- محاسبات بار مرده طبقه بام

در محاسبات بالا از وزن دال بتنی و همچنین وزن تیرهای فولادی صرف نظر شده است چراکه به نرم افزار اجازه خواهیم داد که این وزنها را محاسبه نماید.

وزن محاسبه شده به ازای هر متر مربع سقف بام از نوع بار مرده گروه دوم تلقی خواهد شد. برای طراحی تیرهای کامپوزیت به طور کلی دو دسته بار مرده خواهیم داشت:

- ۱- بار مرده گروه اول: این نوع بار شامل وزن تیرهای فولادی و بتن قبل از گیرش میباشد که نرم افزار این
   وزن را محاسبه می کند و از نوع بارهای مرده با نام Dead در نظر خواهد گرفت.
- ۲- بار مرده گروه دوم: بارهایی که بعد از سخت شدن دال بتنی به سقف وارد می شوند از نوع بار مرده گروه دوم تلقی خواهند شد. این نوع بار شامل بار کفسازی، نازک کاری (سقف کاذب) و ... می باشد و باید در نرم افزار از نوع (Super Dead) در نظر گرفته شود.

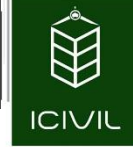

### بار مرده سقف طبقات:

جزئیات اجرایی سقف طبقات همانند شکل زیر میباشد:

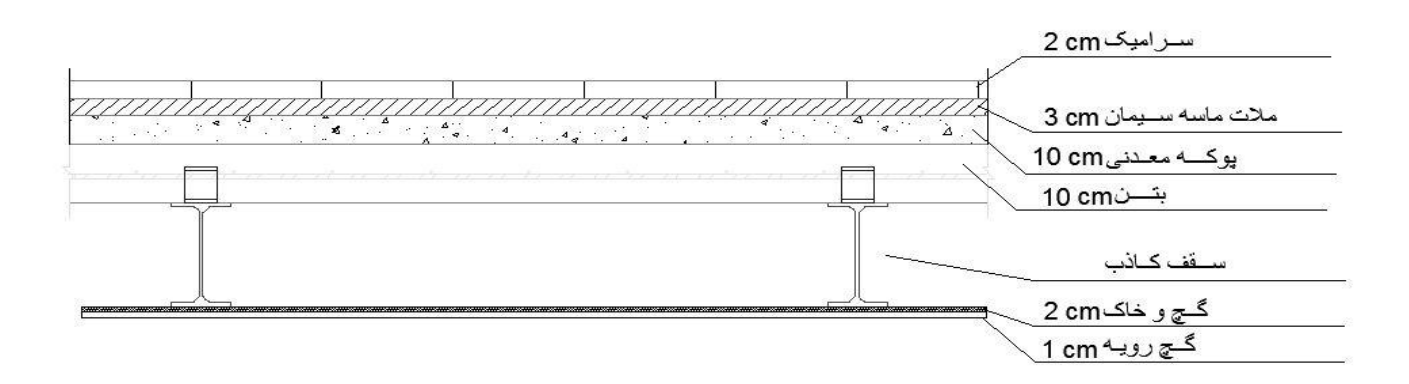

شكل ۲- جزئيات سقف طبقات

جدول ۳- محاسبات بار مرده طبقات

| وزن واحد سطح      | وزن مخصوص | ضخامت m | نام بار         |
|-------------------|-----------|---------|-----------------|
| 42                | 2100      | 0.02    | سرامیک          |
| 63                | 2100      | 0.03    | ملات ماسه سیمان |
| 60                | 600       | 0.1     | پوكه معدني      |
| 30                | -         | -       | سقف كاذب        |
| 32                | 1600      | 0.02    | اندود گچوخاک    |
| 13                | 1300      | 0.01    | اندود گچ رويه   |
| جمع کل: 240 Kg/m² |           |         |                 |

### صفحه 13

# مماسبه بار مرده دیوارهای پیرامونی دارای نما: (با یکطرف نما)

دیوارهای دارای یکطرف نما، حداقل باید در یک وجه با مصالح مناسب و شیک پوشانده شوند. بدینجهت در این حالت معمولاً از سنگ تراورتن و یا سنگ گرانیت استفاده میشود. در این پروژه با توجه به اینکه در هر چهار طرف سازه دارای نما هستیم، تنها بارگذاری پیرامونی این نوع دیوارها کفایت خواهد کرد در غیر این صورت باید بار دیوارهای فاقد نما را بر اساس جزئیات آنها محاسبه کرد.

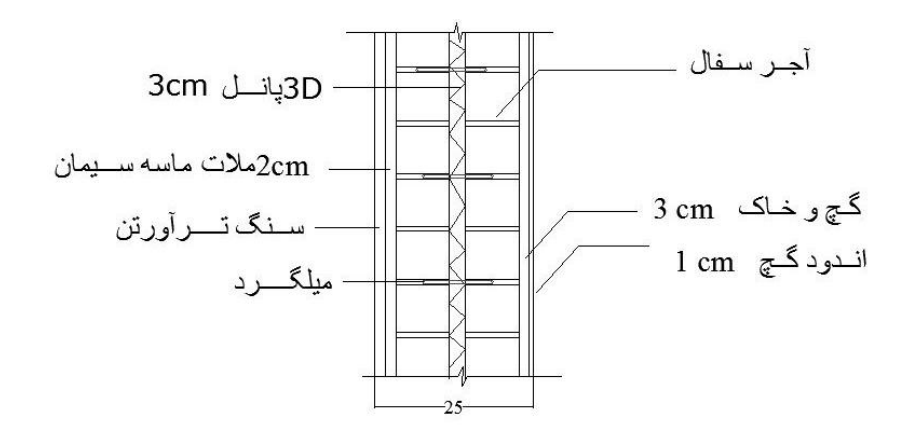

شکل ۳- جزئیات سقف طبقات

| وزن واحد سطح                  | وزن مخصوص | ضخامت m | نام بار             |
|-------------------------------|-----------|---------|---------------------|
| 294                           | 2100      | 0.14    | آجرکاری با آجر سفال |
| 42                            | 2100      | 0.02    | ملات ماسه سیمان     |
| 48                            | 1600      | 0.03    | اندود گچوخاک        |
| 13                            | 1300      | 0.01    | اندود گچ سفيد       |
| 50                            | 2500      | 0.02    | سنگ تراورتن         |
| 10                            |           |         | يونوليت             |
| جمع کل: 457 Kg/m <sup>2</sup> |           |         |                     |

جدول ۴- محاسبات بار مرده دیوارهای دارای نما

فكته: در ديوارهاي سمت نما، با توجه به وجود پنجرهها در اين وجه، لازم است كه به نحوى اين اثر را در نظر گرفت. برای این کار از یک فرض سادهشده استفاده می کنند. بدین ترتیب که بر اساس یک قضاوت مهندسی بین ۳۰ تا ۵۰ درصد را بهعنوان سطح بازشو در نظر گرفته و مابقی را بهعنوان بار دیوارها در نظر می گیرند. بدین ترتیب در این بخش از ۳۰ درصد سهم بازشوها استفاده می شود.

 $475 \times (1-0.3) = 332.5 \text{ Kg/m}^2$ 

همان طور که از واحد بار محاسبه شده واضح است، این بار به ازای هر مترمربع از دیوارهای دارای نما می باشد. به این نکته توجه کنید که در نرمافزار امکان واردکردن بار سطحی دیوارها وجود ندارد و این بار را باید به بار خطی تبدیل کرد؛ بنابراین باید وزن مترمربع دیوار را در ارتفاع دیوار ضرب نمود تا وزن متر طول دیوار به دست آید. از روی برش طبقات واضح است بیشترین ارتفاع خالص طبقات مربوط به طبقه همکف بوده و برابر 3.5 m می باشد. طبقه همکف دارای ارتفاع 3.5 متر و طبقه اول دارای ارتفاع 3.1 متر می باشد که در جهت اطمینان طبقه اول نيز همين ارتفاع را در نظر مي گيريم.

وزن متر طول ديوار خارجی $=332.5 imes 3.5 pprox 3.5 pprox 1165 \ {
m Kg/m^2}$ 

### مماسبه بار مرده دیوارهای مانیتاه:

جزئیات اجرایی سقف طبقات همانند شکل ۴ می باشد:

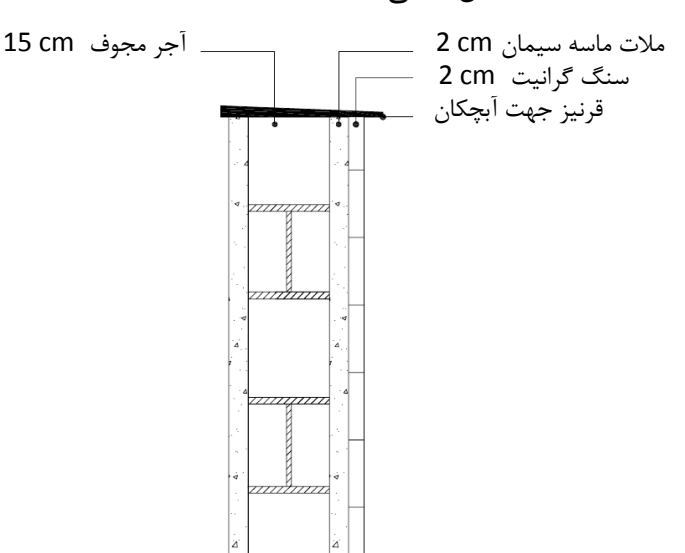

عکس ۴- جزئیات اجرایی دیوارهای جانیناه

صفحه 15

جدول ۵- محاسبه بار مرده دیوارهای جان پناه

| شدت با <i>ر</i> (Kgf/m <sup>2</sup> ) | وزن مخصوص | ضخامت | نوع مصالح           |
|---------------------------------------|-----------|-------|---------------------|
| 56                                    | 2800      | 0.02  | سنگ گرانیت          |
| 42                                    | 2100      | 0.02  | ملات ماسه سیمان     |
| 127.5                                 | 850       | 0.15  | آجرکاری با آجر مجوف |
| 42                                    | 2100      | 0.02  | اندود لیسه ای       |
| $\sum$ <b>267.5</b> Kg/m <sup>2</sup> |           |       |                     |

ارتفاع جان پناه دربرش طبقات در طرح معماری برابر cm 100 در نظر گرفته شده است؛ بنابراین وزن متر طول دیوار جان پناه به صورت زیر محاسبه می شود که 10 Kg بر متر طول جهت وزن قرنیز و نبشی کشی موجود در دیوار به آن اضافه می شود:

وزن متر طول ديوار جان پناه =  $267.5 \times 1.0 + 10 \approx 280 \text{ Kg/m}$ 

مماسبه بار مرده راهیله:

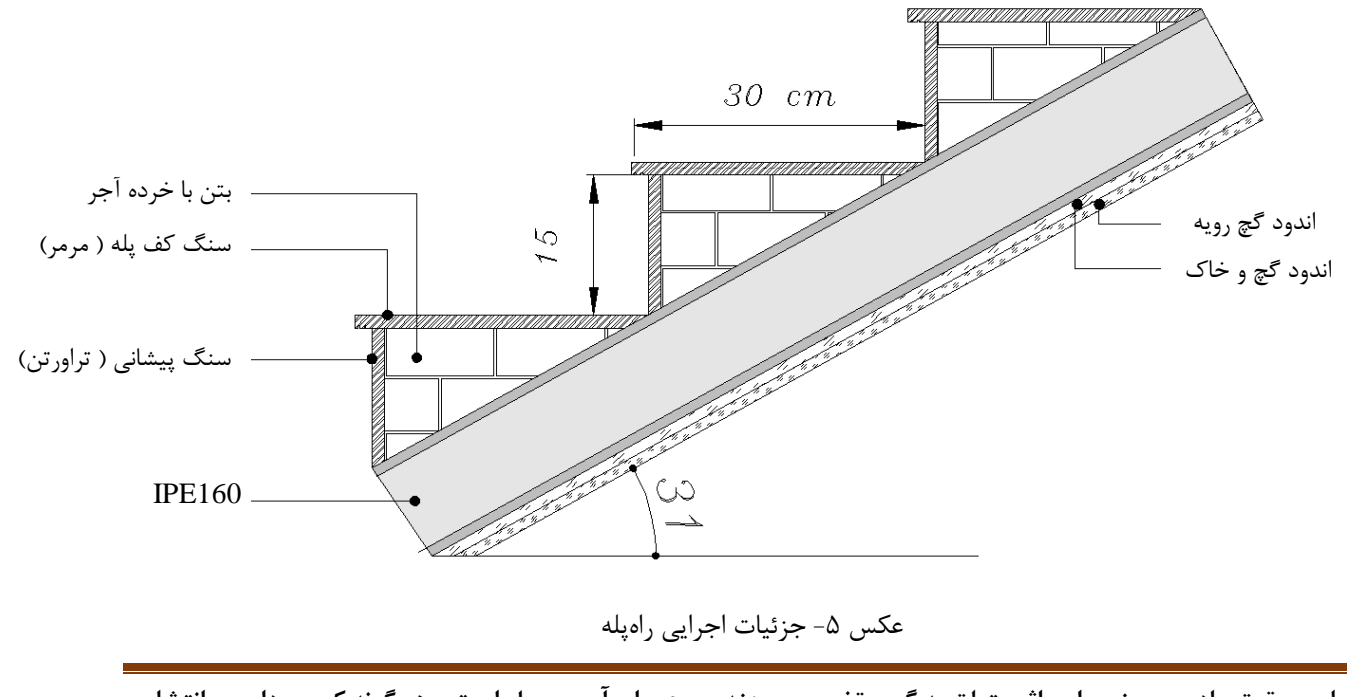

جدول ۶- محاسبه بار مرده راهپله

| وزن واحد سطح | تعداد    | وزن مخصوص | ضخامت m         | نوع مصالح          |
|--------------|----------|-----------|-----------------|--------------------|
| 81           | 1        | 2700      | 0.03            | سنگ مرمر کف پله    |
| 24           | 1/0.3    | 2400      | 0.15x0.02=0.003 | سنگ تراورتن پیشانی |
| 127.5        | 1/0.3    | 1700      | 0.0225          | بتن با خرده آجر    |
| 204.16       | 1/cos31  | 1750      | 0.1             | طاق ضربی           |
| 37.33        | 1/cos31  | 1600      | 0.02            | اندود گچوخاک       |
| 15.16        | 1/cos31  | 1300      | 0.01            | اندود گچ رويه      |
| 36.86        | 2/ cos31 | 15.8      | -               | IPE160             |
| ∑ 526.01     | Kg/m²    |           |                 |                    |

# USE: SD= 530 Kg/m<sup>2</sup>

با توجه به محاسبات انجام شده باید توجه کرد که در بار مرده راه پله، وزن طاق ضربی محاسبه شده است و باید در هنگام مدل کردن سقف راه پله در نرم افزار ، از سقفی استفاده کنیم که وزن را مجدداً به سازه اضافه نکند. چرا ؟

همچنین توجه نمایید که در جهت اطمینان از محاسبه وزن پاگردها صرف نظر شده است و برای وزن پاگردها از وزن محاسبه شده در بالا استفاده خواهیم کرد. این کار باعث بالا بردن ضریب اطمینان طراحی خواهد شد.

# الز زنده:

بارهای زنده وارده برسازه موضوع فصل پنجم مبحث ششم مقررات ملی ساختمان ویرایش ۱۳۹۲ میباشد. طبق مبحث ششم، بارهای زنده به ۸ دسته تقسیمبندی می شوند که برای آشنایی با این تقسیمبندی می توانید به

صفحه 17

مبحث ششم مراجعه نمایید. مطابق بند ۶–۵–۲–۲ که مربوط به ضوابط دیوارهای تقسیم کننده است، در ساختمانهای اداری و یا سایر ساختمانهایی که در آنها احتمال استفاده از دیوارهای تقسیم کننده و یا جابجایی آنها وجود دارد میبایست بهعنوان سربار زنده به سازه اعمال گردد. در ادامه به نحوه محاسبه بار معادل تیغهها (پارتیشنها) مطابق ضوابط بند ۶–۵–۲–۲ خواهیم پرداخت.

## مماسبه بار معادل تيغه بندى (پارتيشنها):

از دیوارهای داخلی یا تیغهها برای جداسازی فضاهای داخلی استفاده می شود. ضخامت این دیوارها در کل معمولاً برابر 15cm در نظر گرفته می شود. با توجه به اینکه این تیغه بندی در زمان بهرهبرداری ممکن است ثابت نباشد و در زمانهای مختلف مکان آنها متغیر باشد لذا اعمال بار تیغهها در مکان خود امری توجیه پذیر نیست و در محاسبات از بار معادل تیغه بندی به صورت بار گسترده در تمام سطح سازه استفاده می کنیم. ابتدا وزن یک مترمربع از پارتیشنهای داخلی را محاسبه می نماییم:

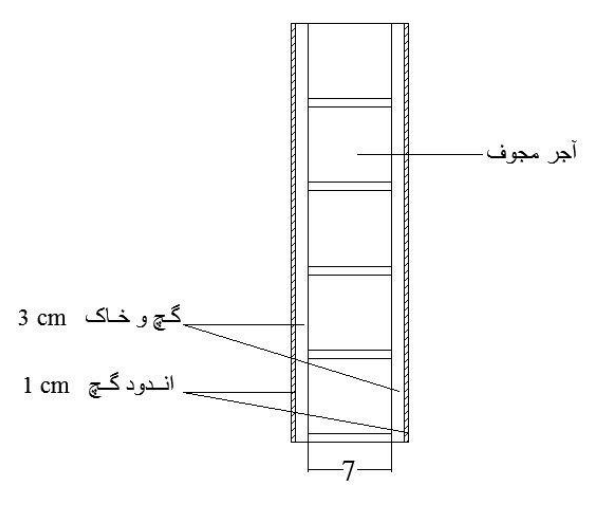

شکل ۶- جزئیات تیغههای داخلی

جدول ۷- محاسبه بار دیوارهای داخلی

ICIVI

| وزن واحد سطح                    | وزن مخصوص | ضخامت m | نام بار              |  |
|---------------------------------|-----------|---------|----------------------|--|
| 59.5                            | 850       | 0.07    | آجر کاری با آجر مجوف |  |
| 96                              | 1600      | 0.06    | اندود گچوخاک         |  |
| 26                              | 1300      | 0.02    | اندود گچ سفید        |  |
| جمع كل: 181.5 Kg/m <sup>2</sup> |           |         |                      |  |

مطابق بند ۶–۵–۲–۲ مبحث ششم مقررات ملی ساختمان ویرایش ۱۳۹۲ چنانچه وزن هر مترمربع سطح دیوارهای جداکننده از 200 Kgf/m<sup>2</sup> کمتر باشد میتوانیم آنها را بهعنوان بار زنده و بهطور گسترده در کف طبقات پخش نماییم؛ اما چنانچه وزن هر مترمربع سطح دیوارهای جداکننده از مقدار فوق بیشتر باشد وزن آن باید بهعنوان بار مرده در نظر گرفتهشده و در محل واقعی خود اعمال گردد. از جدول ۷ واضح است که وزن مترمربع دیوارهای داخلی از مقدار 200 Kgf/m<sup>2</sup> کمتر است و میتوان آن را بهعنوان بار زنده در نظر گرفت. برای محاسبه بار معادل باید طول و ارتفاع دیوارهای جداکننده را ابتدا به دست آوریم.

| ٨ | ل | جدوا |
|---|---|------|
|---|---|------|

| مساحت                | ارتفاع پارتیشن | طول پارتیشن | طبقه     |
|----------------------|----------------|-------------|----------|
| 470 m²               | 3.5 m          | 60 m        | همكف     |
| 483.5 m <sup>2</sup> | 3.1 m          | 80 m        | اول      |
| 529.4 m <sup>2</sup> | 2.6 m          | 26 m        | پار کینگ |

مطابق بند ۶–۵–۲–۵ مبحث ششم (ویرایش ۱۳۹۲) حداقل مقدار بار معادل تیغهها برابر 100 کیلوگرم بر مترمربع میباشد

صفحه 19

بار معادل پارکینگ =( $26 \times 2.6 \times 181.5$ )/529.4 =  $23.176 \le 100 \text{ Kg/m}^2 \text{ N.G}$ 

=100 Kg/m<sup>2</sup> بار معادل پارکینگ

(60 × 3.5 × 181.5)/470 = 81.095 ≤ 100 Kg/m² N.G بار معادل طبقه همکف =(60 × 3.5 × 181.5)/470 = 81.095

100 Kg/m<sup>2</sup> بار معادل طبقه همکف

اول =(80 ×3.1 × 181.5)/483.5 = 93.096 ≤ 100 Kg/m<sup>2</sup> N.G

=100 Kg/m<sup>2</sup> بار معادل طبقه اول

۲۰۰۰ برداشت مقادیر بارهای زنده از مبحث ششم مقررات ملی سافتمان:

جهت برداشت بار زنده طبقات، با استفاده از جدول ۶–۵–۱ مبحث ششم و با توجه به کاربریهای سازه استفاده خواهیم کرد. بار زنده طبقات به شرح زیر میباشد:

**طبقه بام**: مطابق ردیف ۱-۱ جدول ۶-۵-۱ مقدار حداقل بار زنده گسترده یکنواخت برابر 150 Kg/m<sup>2</sup> میباشد.

طبقات اداری: مطابق ردیف ۲-۱ جدول ۶-۵-۱ مقدار حداقل بار زنده گسترده یکنواخت برابر 250 Kg/m<sup>2</sup> می باشد.

**طبقات بِاركينگ**: مطابق رديف ۱۱–۱ جدول ۶–۵–۱ مقدار حداقل بار زنده گسترده يكنواخت برابر 300 Kgf/m<sup>2</sup> مى باشد.

**راه پله**. مطابق ردیف ۳-۳ جدول ۶-۵-۱ مقدار حداقل بار زنده گسترده یکنواخت برابر 500 Kgf/m<sup>2</sup> میباشد.

با توجه به اینکه در مبحث ششم مقررات ملی ساختمان بار معادل دیوارهای جداکننده را از نوع بار زنده محسوب می کند ، باید توجه شود که این بار را باید با بارهای زنده طبقات جداگانه در نظر بگیریم. به دلیل اینکه این بار معادل تیغهها باری ثابت میباشد لذا میبایست 100 درصد در هنگام وقوع زلزله مشارکت داشته باشد. همچنین این نوع بار قابل کاهش نمی باشد. باید این موارد را به نوعی در طراحی سازه در نرم افزار مد نظر داشته باشیم که در ادامه به آن خواهیم پرداخت.

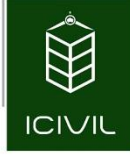

تا این مرحله تمامی بارهای ثقلی وارده با سازه محاسبهشده است. در آخر برای راحتی کار جهت برداشت مقدار بار مرده وزنده هر طبقه و هر جزء بهتر است که جدولی به شرح جدول ۲–۱۰ تهیه و تنظیم کنیم. این جدول را با توجه به نتایج بهدستآمده در مراحل قبل تنظیم میکنیم:

| با <i>ر</i> معادل تيغەھا | با <i>ر ز</i> ندهKg/m² | با <i>ر</i> مرده گروه دوم | با <i>ر</i> مرده گروه دوم | موقعيت             |
|--------------------------|------------------------|---------------------------|---------------------------|--------------------|
| (با <i>ر ز</i> نده)      |                        | Kg/m (SD)                 | Kg/m² (SD)                |                    |
| -                        | 150                    | -                         | 255                       | بام                |
| 100                      | 250                    | -                         | 240                       | طبقات ادارى        |
| 100                      | 300                    | -                         | [1]                       | پاركينگ            |
| -                        | 500                    | -                         | 530                       | راەپلە             |
| -                        | -                      | 1165                      | -                         | دیوار جانبی با نما |
| -                        | -                      | 280                       | -                         | ديوار جانپناه      |

جدول ۹- خلاصه بارهای ثقلی

[1]: بار مرده این پارکینگها درواقع همان بار مرده ناشی از کف سازی در کف پارکینگها میباشد و در نرمافزار Etabs نیازی به اعمال ندارد و باید مقدار آنها را در نرمافزار SAFE وارد کرد.

### بار جانبی زلزلہ:

بهطورکلی در استاندارد ۲۸۰۰ دو روش برای آنالیز سازه در برابر بارهای زلزله ارائهشده است. یکی از آنها روش استاتیکی معادل بوده و دیگری روش دینامیکی میباشد. استفاده از روش دوم برای کلیه سازه مجاز بوده اما استفاده از روش اول (روش استاتیکی معادل) دارای شرایط و ضوابط خاص خود میباشد. در ادامه به بررسی این شرایط و اینکه آیا سازه مورد بررسی ما در این پروژه مجاز به تحلیل استاتیکی معادل است یا خیر خواهیم

تمامی حقوق مادی و معنوی این اثر متعلق به گروه تخصصی مهندسی عمران آی سیویل است و هر گونه کپی برداری و انتشار آن شرعا حرام و از طریق قانون قابل پیگیری است

صفحه 21

پرداخت. مطابق استاندارد ۲۸۰۰ شرایط استفاده از هر یک از دو روش آنالیز نیروی زلزله به شرح جدول زیر میباشد:

| رديف | نوع ساختمان                                                                                                    | اســـتاتیکی<br>معادل | دینــامیکی<br>طیفی | دینـــامیکی<br>تاریخچه زمانی |
|------|----------------------------------------------------------------------------------------------------|----------------------|--------------------|------------------------------|
| ١    | کلیه ساختمانهای تا سه طبقه                                                                                                    | ~                    | ✓                  | ✓                            |
| ٢    | ساختمانهای منظم با ارتفاع کمتر از ۵۰ متر از تراز پایه                                                                                                    | ✓                    | ~                  | ✓                            |
| ٣    | ساختمانهای نامنظم با ارتفاع کمتر از ۵۰ متر از تراز پایـه کـه نـامنظمی<br>آنها در پلان از نوع "پیچشی" یـا "پیچشـی شـدید" و نـامنظمی آنهـا در<br>ارتفاع از نوع "نامنظمی جرمی"، "طبقه نرم"، "طبقه خیلی نرم"<br>و "نامنظمی هندسی در ارتفاع" نباشد. | ×                    | ~                  | V                            |
| ۴    | ساير ساختمانها                                                                                                    | -                    | ~                  | ✓                            |

جدول ۱۰- روشهای مجاز برای تحلیل خطی سازهها

همان طور که از جدول ۱۰ مشخص است، مطابق ردیف ۱ برای کلیه ساختمان های تا سه طبقه استفاده از تحلیل استاتیکی معادل مجاز میباشد که در ادامه نیز از تحلیل استاتیکی استفاده خواهد شد.

# ۸ مماسبه ضریب زلزله (C) جهت معرفی بارهای زلزله استاتیکی:

چنانچه بخواهیم نیروی زلزله را به سازه اعمال نیاز به محاسبه یک ضریب به نام ضریب زلزله و همچنین وزن مؤثر سازه خواهیم داشت. با ضرب شدن ضریب زلزله و وزن مؤثر سازه نیروی زلزله حاصل خواهد شد و درنهایت نیروی زلزله را میتوانیم با روابطی که در استاندارد ۲۸۰۰ عنوانشده است در ارتفاع سازه پخش نماییم و درصدی از نیروی کلی زلزله به هر طبقه خواهد رسید. چنانچه بخواهیم از نرمافزار جهت آنالیز و طراحی سازه استفاده کنیم در این مرحله تنها کافی است که ضریب زلزله را به نرمافزار معرفی نماییم و نرمافزار بهصورت خودکار مقدار کل نیروی زلزله و عملیات پخش آن در طبقات را انجام خواهد داد.

مقدار ضریب زلزله از رابطه زیر محاسبه می شود:

**طراحی ساختمان فولادی با سیستم قاب خمشی متوسط ، قاب مهاربند واگرا(EBF) ، سقف کامپوزیت** 

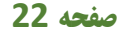

$$C = \frac{ABI}{R_{u}}$$

ICIVI

با توجه به صورت مسئله پروژه که سیستم باربر جانبی در دو جهت X و Y متفاوت است، لذا باید ضریب زلزله را برای هر دو جهت به صورت جداگانه محاسبه کرد. برای محاسبه ضریب زلزله مراحل زیر را به ترتیب انجام می دهیم:

۱- با توجه به محل قرارگیری پروژه در شهر همدان، این شهر جزء شهرهای با خطر نسبی زلزله زیاد
 است که در این حالت شتاب مبنای طرح برابر است با:

A = 0.3

۲- با توجه به نوع کاربری این سازه (اداری+ پارکینگ) نتیجه می شود که درجه اهمیت این سازه از نوع
 ساختمان های بااهمیت متوسط است که در این حالت ضریب اهمیت ساختمان برابر است با:

I = 1.0

با توجه به اینکه سیستم باربر جانبی در جهت X برابر سیستم قاب ساختمانی ساده + مهاربندهای واگرای فولادی است مقدار ضریب رفتار مطابق با استاندارد ۲۸۰۰ برابر است با:

#### صفحه 23

#### 🐺 ۲۴ / مرکز تحقیقات راه، مسکن و شهرسازی

| ميستم سازه            | سیستم مقاوم در برابر نیروهای جانبی                                                          | Ru   | Ωο   | Cd  | H <sub>m</sub><br>() |
|-----------------------|---------------------------------------------------------------------------------------------|------|------|-----|----------------------|
|                       | ۱- دیوارهای برشی بننآرمه ویژه                                                               | à    | 110  | ۵   | ۵.                   |
|                       | ۳- ديوارهای برشی بتنآرمه متوسط                                                              | ۴    | 17/2 | ۴   | ۵٠                   |
|                       | ۳- ديوارهاي برشي بتزارمه معمولي [۱]                                                         | 17/2 | ۵/۲  | 7/0 | -                    |
| لف-سيستج              | ۴- دیوارهای برشی با مصالح بنایی مسلح                                                        | ٣    | 1/3  | ٣   | 14                   |
| يوارهای پاربر         | ۵- دیوارهای متشکل از قابهای سبک فولادی سرد نورد و مهارهای<br>تسمهای فولادی                  | ۴    | τ    | 7/4 | 10                   |
|                       | <ul> <li>۹- دیوارهای متشکل از قابهای سیک فولادی سرد نورد و صفحات<br/>پوشش فولادی</li> </ul> | ۵/۵  | ٣    | ۴   | ۱۵                   |
|                       | ۲- دېوارهاى يتن پاششى سەبعدى                                                                | ٣    | ۲    | ٣   | 1.                   |
|                       | ۱- دیوارهای برشی بتنآرمه ویزه (۲)                                                           | ۶    | T/S  | ۵   | ٥٠                   |
|                       | ۲- دیوارهای برشی بتن آرمه متوسط                                                             | ۵    | ۲/۵  | ۴   | ۳۵                   |
|                       | ۳- ديوارهاي برشي بتن ارمه معمولي [1]                                                        | ٣    | ۲/۵  | ٣   |                      |
| ب-سيستو قاب           | ۴- دیوارهای برشی با مصالح بتایی مسلح                                                        | ٣    | 17/0 | ۲/۵ | ۱۵                   |
| ساختمانی              | ۵- مهاربندی واگرای ویژه قولادی [۲] و [۳]                                                    | γ    | ۲    | ۴   | ۵.                   |
|                       | ۹–مهاریندی کمانش تاب                                                                        | Y    | ۲/۵  | ۵   | ۵٠                   |
|                       | ۷- مهاربندی همگرای معمولی قولادی                                                            | 702  | ۲    | ٣/۵ | ۱۵                   |
|                       | ۸- مهاریندی همگرای ویژه فولادی (۲]                                                          | ۵۵   | ۲    | ۵   | ۵+                   |
|                       | ۱ – قاب خىشى بتنأرمه ويزه[۴]                                                                | Y/a  | ٣    | ۵۵  | Ţ                    |
|                       | ۲- قاب خمشی بتن أرمه متوسط [۴]                                                              | ۵    | ٣    | ¥/Δ | 75                   |
| ب- سيسمتم             | ٣- قاب خمشي بتن آرمه معمولي [٢] و [١]                                                       | ٣    | 7    | 1/0 | -                    |
| قاب خمشی              | 7-قاب خمشی فولادی ویژه                                                                      | Y/0  | ٣    | ۵۵  | f++                  |
|                       | ۵- قاب خمشی فولادی متوسط                                                                    | ۵    | ٣    | ۴   | 2.                   |
|                       | ۶- قاب خىشى فولادى معمولى [1]                                                               | 17/0 | ٣    | ٣   | -                    |
|                       | ۱- قاب خمشی ویژه (فولادی یا بنی)+ دیوارهای برشی بننآرمه ویژه                                | Y/D  | ۲/۵  | ۵۵  | [++                  |
| ت- سيىت               | ۲- قاب خمشى بتنارمه متوسط + ديوار برشي بتنارمه وبژه                                         | 9/0  | Y/A  | ۵   | 1.                   |
| دوکاتے ہے۔<br>اد کینی | ۲- قاب خمشی بتن[رمه متوسط- دیوار برشییتن[رمه متوسط                                          | 9    | TID  | FID | 3.                   |
| 0                     | ۔<br>۳- قاب خمشی قولادی متوسط - دیوار برشی بتن[رمه متوسط                                    | 9    | TIO  | TID |                      |

#### جدول ۳–۴ مقادیر ضریب رفتار ساختمان، <sub>R</sub>، همراه با حداکثر ارتفاع مجاز ساختمان H<sub>m</sub>

|                          | ۵- قاب خمشی فولادی، ویژ++ مهاربندی واگرای ویژه فولادی  | V/A | ۲/۵ | ۴  | ۲  |
|--------------------------|--------------------------------------------------------|-----|-----|----|----|
|                          | ۶- قاب خمشى فولادى، متوسط+ مهاربندى واگراى ويژه فولادى | ۶   | ۳/۵ | ۵  | γ. |
|                          | ۷- قاب خمشی فولادی ویژه+ مهاربندی همگرای ویژه فولادی   | Y   | ۲/۵ | ۵۵ | ۲  |
|                          | ٨- قاب خمشی فولادی متوسط+مهاربندی همگرای ویژه فولادی   | ۶   | ۲/۵ | ۵  | ٧. |
| ڻ- سيســــــتم<br>کنسولي | ۱–سازمهای فولادی یا بتنآرمه ویژه                       | ۲   | ١/۵ | ٢  | 1. |

 $R_{uX} = 7.0$ 

۳- جهت محاسبه ضريب بازتاب ساختمان به شرح زير عمل خواهيم كرد:

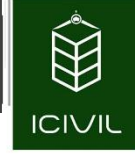

قبل از اقدام به محاسبه ضریب بازتاب به زمان تناوب سازه نیاز خواهد بود. برای این کار به ضوابط استاندارد ۲۸۰۰ در شکل زیر توجه کنید:

با توجه به استفاده از سیستم مهاربند واگرا در جهت X سازه، مطابق بند " ب " پرواضح است که باید از رابطه زیر جهت محاسبه زمان تناوب تجربی سازه استفاده کرد:

 $T_{X,Y} = 0.08 H^{0.75}$ 

صفحه 24

مطابق تبصره ارائهشده در استاندارد ۲۸۰۰، بهجای استفاده از روابط تجربی میتوانیم از روابط تحلیلی مناسب استفاده نماییم ولی درهرصورت نباید مقدار آن از 1.25 زمان تناوب تجربی بیشتر شود. با توجه به اینکه در ابتدا پارامترهای موردنیاز برای به دست آوردن زمان تناوب تحلیلی در دسترس نیست لذا عملاً در این مرحله قادر به محاسبه زمان تناوب تحلیلی نخواهیم بود. استفاده از این تبصره ممکن است در اقتصادی کردن طرح نقش خوبی داشته باشد. راهحلی که در این مرحله پیشنهاد میکنیم استفاده از حداکثر عنوانشده برای زمان تناوب یعنی 1.25 زمان تناوب تجربی است. درواقع در این مرحله فرض میکنیم چنانچه زمان تناوب تحلیلی را محاسبه کنیم مقدار آن بیشتر از 1.25 زمان تناوب تجربی خواهد شد که در این حالت لازم است که 1.25 برابر زمان تناوب تجربی در نظر گرفته شود. این فرض بر این اساس استوار است که در آخر کار حتماً مقدار برابر زمان تناوب تجربی در نظر گرفته شود. این فرض بر این اساس استوار است که در این تناوب تجربی برابر زمان تناوب تجربی در نظر گرفته شود. این فرض بر این محاسبه می کنیم در آنر تناوب تحلیلی را تناوب تحلیلی را محاسبه و با مقدار حداکثر کنترل گردد که مقدار آن کمتر از 1.25 برابر زمان تناوب تجربی باشد. درنهایت مقدار زمان تناوب جهت X را از طریق رابطه زیر محاسبه می کنیم:

 $T_X = 1.25 \times 0.08 H^{0.75}$ 

صفحه 25

با توجه به پلانهای معماری، می توان نتیجه گرفت که وزن خرپشته بیشتر از 25 درصد وزن بام نیست لذا ارتفاعی که باید در نظر گرفت برابر ارتفاع تراز پایه تا روی تراز بام است. مطابق استاندارد ۲۸۰۰ چنانچه وزن خرپشته بیشتر از 25 درصد وزن بام باشد، باید آن را به عنوان یک طبقه مجزا در نظر بگیریم که در این پروژه همان طور که گفته شده وزن آن کمتر از 25 درصد وزن بام می باشد. چنانچه به برش طبقات در فایل ضمیمه اتوکد مراجعه شود ملاحظه می شود که ارتفاع سازه از روی تراز فونداسیون تا تراز بام برابر m 10.6 است.

 $T_X = 1.25 \times 0.08 \times (10.6)^{0.75} = 0.587 \ sec$ 

قبل از اینکه به محاسبه ضریب بازتاب بپردازیم لازم است چند پارامتر را محاسبه نماییم. با توجه به نوع تیپ زمین (که تیپ III میباشد) و نوع خطر نسبی زلزله محل پروژه (که خطر نسبی زیاد میباشد) مقادیر زیر را از جدول استاندارد ۲۸۰۰ برداشت میکنیم:

تمامی حقوق مادی و معنوی این اثر متعلق به گروه تخصصی مهندسی عمران آی سیویل است و هر گونه کپی برداری و انتشار آن شرعا حرام و از طریق قانون قابل پیگیری است

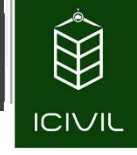

جدول ۲-۲ پارامترهای مربوط به روابط (۲-۲)

| و خیلی زیاد    | خطر نسبی زیاد | خطر نسبی کم و متوسط |      | т   | т    | tural Cal |
|----------------|---------------|---------------------|------|-----|------|-----------|
| S <sub>0</sub> | S             | S <sub>0</sub>      | S    | I S | 10   | لوع رمين  |
| ١              | ١/۵           | ١                   | ١/۵  | •/۴ | •/}  | I         |
| ١              | ۱/۵           | ١                   | ۱/۵  | ۰/۵ | •/1  | II        |
| 1/1            | ۱/۷۵          | ١/١                 | ۱/۷۵ | •/Y | •/10 | III       |
| 1/1            | ۱/۷۵          | ١/٣                 | 7/20 | ۱/۰ | ۰/۱۵ | IV        |

| $T_0 = 0.15$ | $T_{s} = 0.7$ | <i>S</i> = 1.75 | $S_0 = 1.1$ |
|--------------|---------------|-----------------|-------------|
| •            | 5             |                 | 0           |

ضریب بازتاب ساختمان از رابطه زیر محاسبه می شود:

 $B = B_1 N$ 

ضریب $B_1$  از یکی از سه حالت زیر میبایست تعیین گردد

| $B_1 = S_0 + (S - S_0 + 1)(T/T_0)$ | 0 <t<t<sub>0</t<t<sub>              |
|------------------------------------|-------------------------------------|
| B <sub>1</sub> =S+1                | T <sub>0</sub> <t<t<sub>s</t<t<sub> |
| $B_1 = (S+1)(T_s/T)$               | T>Ts                                |

با توجه به زمان تناوب محاسبهشده و زمانهای تناوب بهدستآمده بر اساس نوع زمین میتوان نتیجه گرفت:

 $T_0 = 0.15 \, < {m T} = {m 0.587} \, < T_S = 0.7 \, \rightarrow B_1 = S + 1 = 1.75 + 1 = 2.75$ ضريب اصلاح طيف ( N) برای پهنه با خطر لرزه پذيری زياد و خيلی زياد از طريق روابط زير تعيين میشود:

$$N = 1 \qquad T < Ts$$

$$N = \frac{0.7}{4 - T_s} (T - Ts) + 1 \qquad Ts < T < 4 \text{ sec}$$

$$N = Y Y \qquad T > 4 \text{ sec}$$

با توجه به زمان تناوب تعیین شده می توانیم نتیجه بگیریم:

 $T = 0.587 \ < T_S = 0.7 \quad \rightarrow \ N = 1.0$ 

با توجه به محاسبات انجامشده مقدار ضریب بازتاب ساختمان برابر خواهد بود با:

 $B = 2.75 \times 1.0 = 2.75$ 

صفحه 27

درنهایت می توانیم مقدار ضریب زلزله در جهت X را به شرح زیر محاسبه نماییم:

 $C_X = \frac{ABI}{R_{uX}} = \frac{0.3 \times 2.75 \times 1.0}{7} = 0.117$ 

مطابق استاندارد ۲۸۰۰ حداقل مقدار ضریب زلزله بدین شرح است:

$$C_{\min} = 0.12 \text{AI} = 0.12 imes 0.3 imes 1.0 = 0.036$$
  
واضح است که مقدار محاسبهشده از مقدار حداقل عنوانشده در استاندارد ۲۸۰۰ بیشتر بوده و مشکلی  
ازاینجهت نخواهیم داشت.

جهت توزيع نيروى برش پايه در ارتفاع ساختمان ، استاندارد ۲۸۰۰ رابطه زير را ارائه كرده است:

$$F_i = \frac{W_i h_i^k}{\sum_{j=1}^n W_j h_j^k} V$$

در رابطه فوق ضریب توان ( k) بدین شرح محاسبه می گردد:

K = 1.0 $T \le 0.5$ s.K = 0.5T + 0.750.5 < T < 2.5s.K = 2.0 $T \ge 2.5$ s.

مقدار T برابر زمان تناوب اصلی ساختمان بوده که با استفاده از آن ضریب بازتاب ساختمان ( B )محاسبه شده است برای این پروژه مقدار زمان تناوب محاسبه شده برابر 0.583 ثانیه است لذا مقدار توان K برابر است با

 $K_X = 0.5 \times 0.583 + 0.75 = 1.0415$ 

کاربرد مقدار  ${
m K}$  در مرحله معرفی بارهای زلزله به نرمافزار را شرح خواهیم داد.

مماسبه ضريب زلزله ( C) جهت Y:

در جهت Y سازه با توجه به استفاده از سیستم قاب خمشی متوسط مراحل را به ترتیب ذیل انجام میدهیم. مقدار A و I دقیقاً همانند جهت X سازه میباشد و از تکرار مجدد آنها خودداری می شود.

۱. مقدار ضریب رفتار در جهت Y سازه با توجه به استفاده از سیستم قاب خمشی فولادی متوسط برابر است با:

 $R_{uY} = 5.0$ 

۲. مقدار زمان تناوب سازه در جهت Y با توجه به استفاده از قاب خمشی باید از رابطه  $-\infty$  استاندارد ۲۵۰ استفاده شود. این رابطه برای راستای X سازه نیز استفاده شده است که درنهایت با افزایش ۲۵ درصدی آن مقدار آن به شرح ذیل میباشد:

$$T_Y = T_X = 1.25 \times 0.08 \times (10.6)^{0.75} = 0.587 \text{ sec}$$

۳. به همین ترتیب مقادیر ضریب بازتاب و ضریب اصلاح بازتاب را همانند جهت X محاسبه می کنیم. با توجه به اینکه مقدار زمان تناوب راستای Y سازه دقیقاً برابر راستای X سازه است، مقدار ضریب بازتاب ساختمان در راستای Y نیز برابر راستای X خواهد شد که از تکرار آن خودداری می شود.

 $C_Y = \frac{ABI}{R_{uY}} = \frac{0.3 \times 2.75 \times 1.0}{5.0} = 0.165$ 

۴. مقدار ضریب توان ( K) نیز با توجه به برابر بودن زمان تناوب سازه در هر دو جهت، دقیقاً همانند جهت X است.

 $K_Y = K_X = 0.5 \times 0.583 + 0.75 = 1.0415$ 

تمامی حقوق مادی و معنوی این اثر متعلق به گروه تخصصی مهندسی عمران آی سیویل است و هر گونه کپی برداری و انتشار آن شرعا حرام و از طریق قانون قابل پیگیری است

**صفحه 29** 

# ETABS2013 آموزش گاهبهگاه نموه مدلسازی و طرامی سازه فولادی با نرهافزار ETABS2013:

پسازاینکه کلیه مراحل محاسبات بارگذاری سازه به اتمام رسید، حال میبایست شروع به مدلسازی سازه در نرمافزار کنیم. در ادامه از نرمافزار *ETABS2013* در واژن *13.1.5* استفاده میشود که این نرمافزار را میتوانید در سایتهای معتبر همچون سایت *icivil.ir* دانلود نمایید.

- الشروع به مدل سازی 🛠
- ۱- ابتدا نرمافزار ETABS را راهاندازی میکنیم که در ابتدای کار با پنجرهای همانند شکل ۲-۱۷ مواجه خواهیم شد که نمایی کلی از نرمافزار میباشد. در این مرحله به جزء چند گزینه کاربردی، دیگر گزینهها غیرفعال بوده و تا مرحله معرفی پروژه این گزینهها فعال نخواهند شد.

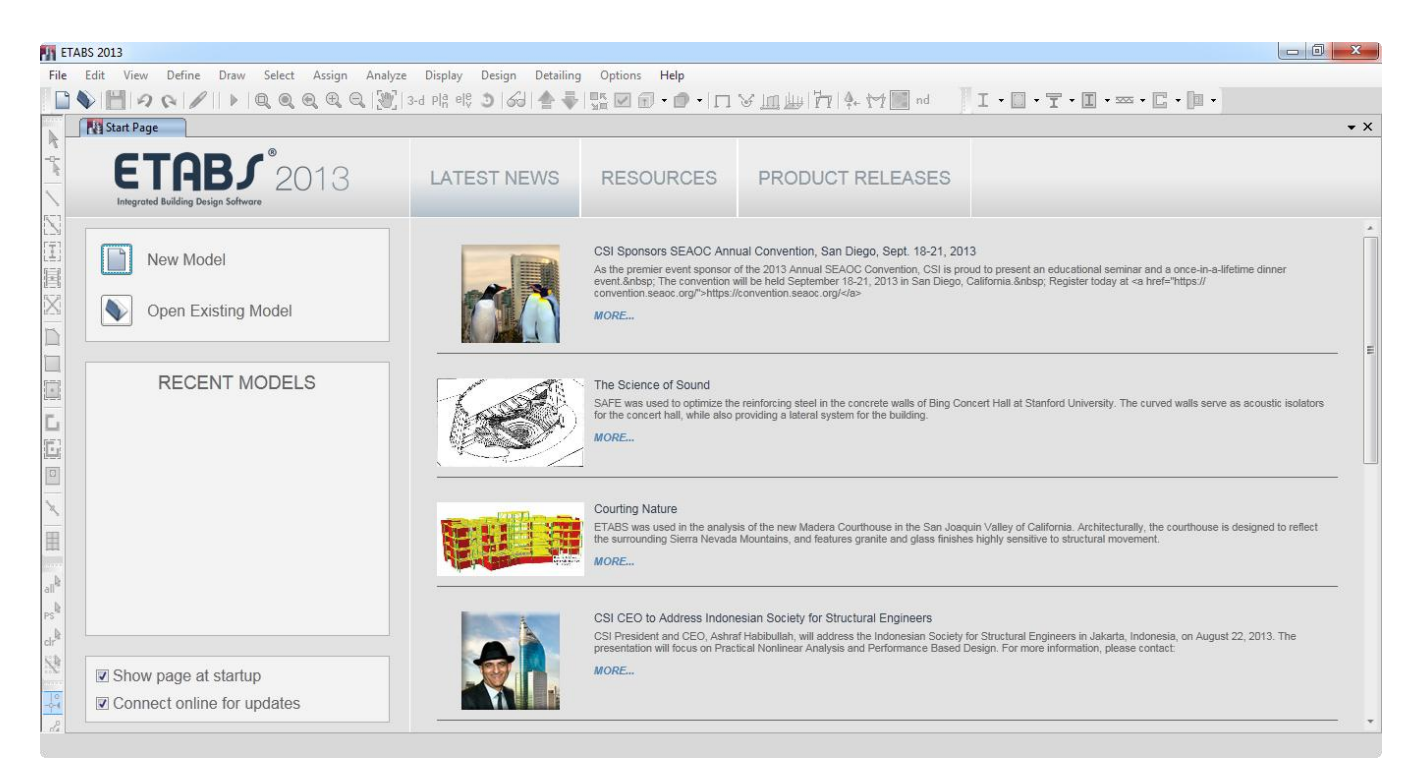

شکل ۲- نمایی از نرمافزار ETABS

۲- از منوی File دستور New Model را اجرا نموده و یا کلید میانبر Ctrl+N را انتخاب می کنیم. همچنین برای اجرای این دستور می توانیم بر روی آیکون 🛄 از نوارابزار فوقانی نرمافزار کلیک نماییم؛ که پس از اجرای این دستور پنجره شکل ۸ ظاهر می شود.

طراحی ساختمان فولادی با سیستم قاب خمشی متوسط ، قاب مهاربند واگرا(EBF) ، سقف کامپوزیت

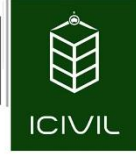

#### صفحه 30

| Ose Saved User Default Settings  |                | 0 |
|----------------------------------|----------------|---|
| O Use Settings from a Model File |                | 0 |
| O Use Built-in Settings With:    |                |   |
| Display Units                    | U.S. Customary | T |
| Steel Section Database           | AISC14         | - |
| Steel Design Code                | AISC 360-10    | T |
| Concrete Design Code             | ACI 318-11     | T |

شکل ۸- تنظیمات ابتدایی و کلی نرمافزار

- ۳- با انتخاب گزینه Use Built-in Settings With، یکسری گزینه ها در زیر آن فعال خواهد شد. در گزینه Display Units می ایست واحد مرجع نرمافزار را در ابتدا تعیین نماییم. واحد موردنظر در این قسمت واحد متریک یعنی Kgf,m است. لذا لازم است که گزینه Metric MKS انتخاب گردد.
- ۴- در قسمت Steel Section Database میبایست اطلاعات لازم به مقاطع تیرها و ستونها و ... را برای سازههای فولادی به نرمافزار معرفی نماییم. معمولاً تمامی مقاطعی که در ایران مورداستفاده قرار می گیرد از نوع Euro بوده و در مقابل این گزینه کافی است که مقاطع Euro را انتخاب نماییم. گزینه می گیرد از نوع Steel Design Code مربوط به انتخاب آییننامه طراحی میباشد. مبحث دهم مقررات ملی ساختمان ویرایش ۱۳۹۲ شباهت زیادی به آییننامه فولاد آمریکا دارد و باید در این قسمت این گزینه ماکتر AISC 360-10 را انتخاب کنیم.
- ۵- در گزینه Concrete Design Code می بایست آیین نامه طراحی سازه بتنی را انتخاب نماییم. این
   گزینه برای سازه های فولادی کاربردی ندارد و نیازی به تغییر نخواهد داشت.

تمامی حقوق مادی و معنوی این اثر متعلق به گروه تخصصی مهندسی عمران آی سیویل است و هر گونه کپی برداری و انتشار آن شرعا حرام و از طریق قانون قابل پیگیری است

#### صفحه 31

| Model Initialization             | ×               |
|----------------------------------|-----------------|
| Initialization Options           |                 |
| Use Saved User Default Settings  | 0               |
| O Use Settings from a Model File | 0               |
| Use Built-in Settings With:      |                 |
| Display Units                    | Metric MKS 👻 🚺  |
| Steel Section Database           | Euro            |
| Steel Design Code                | AISC 360-10 🔻 🚺 |
| Concrete Design Code             | ACI 318-11 🔹 🚺  |
|                                  |                 |
| ОК                               | Cancel          |
|                                  |                 |

شکل ۹- تنظیمات معرفی شده قبل از شروع کار با نرمافزار

- ۶- با اعمال تنظیمات بالا، بر روی دکمه OK کلیک می کنیم تا پنجره مربوط به تعیین گریدهای افقی X و
   ۶- و همچنین گریدهای ارتفاعی ظاهر شود.
- ۷- پس از ظاهرشده پنجره مربوط به معرفی گریدهای X و Y و همچنین گرید ارتفاعی، لازم است به نحو مناسبی این پنجره تکمیل گردد. ابتدا به پلان معماری ضمیمهشده در قالب نرمافزار AutoCAD مراجعه میکنیم. با توجه به تعداد محور ستونها و همچنین محل قرارگیری طرهها، تعداد گریدها در جهت X برابر 6 گرید و تعداد گریدهای جهت Y برابر 7 گرید میباشد. با توجه به اینکه تعداد طبقات این ساختمان برابر 3 طبقه میباشد و از طرفی قصد خواهیم داشت که در این پروژه خرپشته را نیز مدل نماییم، تعداد گریدهای ارتفاعی برابر 4=1+5 گرید است.
- ۸- در پنجره New Model Quick Templates به تعداد گریدهای افقی و ارتفاعی بهدستآمده، این پنجره را همانند شکل ۱۰ تنظیم میکنیم. همچنین برای به دست آوردن ارتفاع طبقات از برش طبقات استفاده خواهیم کرد. برای محاسبه ارتفاع طبقات توجه نمایید که ارتفاع را باید کف به کف در نظر بگیرید.

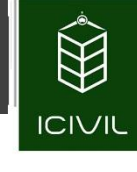

| Grid Dimensions (Plan) |                    |            |                 | Story     | Dimensions                        |             |                           |
|------------------------|--------------------|------------|-----------------|-----------|-----------------------------------|-------------|---------------------------|
| Uniform Grid Space     | cing               |            |                 | ۲         | Simple Story Data                 |             |                           |
| Number of Grid Lir     | nes in X Direction |            | 6               |           | Number of Stories                 | 4           |                           |
| Number of Grid Lir     | nes in Y Direction |            | 7               |           | Typical Story Height              | 3           | .10                       |
| Spacing of Grids i     | n X Direction      |            | 8 r             | n         | Bottom Story Height               | 4           | .0                        |
| Spacing of Grids i     | n Y Direction      |            | 8 r             | n         |                                   |             |                           |
| Specify Grid Labe      | ling Options       |            | Grid Labels     |           |                                   |             |                           |
| Custom Grid Space      | cing               |            |                 | 0         | Custom Story Data                 |             |                           |
| Specify Data for G     | Grid Lines         |            | Edit Grid Data  |           | Specify Custom Story Data         | a [         | Edit Story Data           |
| Add Structural Objects |                    |            |                 |           |                                   |             |                           |
|                        | ####               |            |                 |           |                                   |             |                           |
| Blank                  | Grid Only          | Steel Deck | Staggered Truss | Flat Slab | Flat Slab with<br>Perimeter Beams | Waffle Slab | Two Way or<br>Ribbed Slab |
|                        |                    |            |                 | Const     |                                   |             |                           |

شکل ۱۰ - معرفی تعداد گریدهای جهت X و Y و طبقات

- Custom و ینکه فاصله بین خطوط در جهت X و Y باهم برابر نیستند لذا باید بر روی Grid Spacing را انتخاب کرده تا پنجره مطابق شکل Grid Spacing کلیک کرده تا پنجره مطابق شکل ۱۱ ظاهر گردد.
- Display Grid Data as گزینه Rectangular Grids گزینه Spacing را فعال کرده تا فاصله از حالت تجمعی بین خطوط به حالت اندازه دهانه به دهانه فعال گردد.
- ۱۱- سایر تنظیمات که شامل فاصله بین دهانه ها در جهت X و Y می باشد را باید با مشاهده پلان ستون
   گذاری و استخراج اندازه ها همانند شکل ۱۱ تنظیم کنیم و سپس بر روی دکمه OK کلیک می کنیم.

صفحه 33

| Grid Sy:            | stem Name                                                                            |                                                                                 | Story                                                                         | Range Option                                                                       |                            | Click to Modi                                   | ify/Show:                                          |                                                       |                                                                           |        |                        |
|---------------------|--------------------------------------------------------------------------------------|---------------------------------------------------------------------------------|-------------------------------------------------------------------------------|------------------------------------------------------------------------------------|----------------------------|-------------------------------------------------|----------------------------------------------------|-------------------------------------------------------|---------------------------------------------------------------------------|--------|------------------------|
| G1                  |                                                                                      |                                                                                 |                                                                               | Default                                                                            |                            |                                                 | Reference Points                                   |                                                       | 6                                                                         | 00     | അല                     |
| System              | Origin                                                                               |                                                                                 |                                                                               | User Specified                                                                     |                            |                                                 | Reference Planes                                   |                                                       | 0                                                                         | -      |                        |
| Glob                | al X                                                                                 | 0 m                                                                             | 1                                                                             | Top Story                                                                          |                            | Options                                         |                                                    |                                                       | 6-                                                                        |        |                        |
| Glob                | al Y                                                                                 | 0 m                                                                             |                                                                               | Bottom Story                                                                       |                            | Bubble Si                                       | ize 1250                                           | mm                                                    | 5-                                                                        |        |                        |
| Rota                | ation                                                                                | d                                                                               | ea                                                                            |                                                                                    |                            | Grid Color                                      | r                                                  |                                                       | 6                                                                         |        |                        |
| Rectan<br>©<br>X Gr | gular Grids<br>Display Grid<br>id Data<br>Grid ID                                    | Data as Ordinates                                                               | Visible                                                                       | Display Grid Data a                                                                | s Spacing                  | Y Grid Data                                     | (<br>Y Spacing (m)                                 | Quick :<br>Visible                                    | Start New Rectar                                                          | ngular | Grids                  |
| Rectan<br>©<br>X Gr | gular Grids<br>Display Grid<br>id Data<br>Grid ID                                    | Data as Ordinates<br>X Spacing (m)                                              | Visible                                                                       | Display Grid Data a<br>Bubble Loc                                                  | s Spacing                  | Y Grid Data<br>Grid ID                          | (<br>Y Spacing (m)                                 | Quick S<br>Visible                                    | Gtart New Rectar<br>Bubble Loc                                            | ngular | Grids                  |
| Rectan<br>©<br>X Gr | gular Grids<br>Display Grid<br>id Data<br>Grid ID<br>A                               | Data as Ordinates<br>X Spacing (m)<br>6.00                                      | Visible Yes                                                                   | Display Grid Data a Bubble Loc                                                     | s Spacing                  | Y Grid Data<br>Grid ID<br>3                     | Y Spacing (m)<br>2.15                              | Quick S<br>Visible<br>Yes                             | Start New Rectar<br>Bubble Loc<br>Start                                   | ngular | Grids                  |
| Rectan<br>©<br>X Gr | gular Grids<br>Display Grid<br>id Data<br>Grid ID<br>A<br>B                          | Data as Ordinates<br>X Spacing (m)<br>6.00<br>6.18<br>2.12                      | Visible Yes Yes Yes                                                           | Display Grid Data a Bubble Loc End End End End End                                 | s Spacing<br>Add<br>Delete | Y Grid Data<br>Grid ID<br>3<br>4<br>5           | Y Spacing (m)<br>2.15<br>4.32<br>4.55              | Quick :<br>Visible<br>Yes<br>Yes                      | Start New Rectar<br>Bubble Loc<br>Start<br>Start                          | ngular | Grids<br>Add<br>Delete |
| Rectan<br>©<br>X Gr | igular Grids<br>Display Grid<br>id Data<br>Grid ID<br>A<br>B<br>C<br>D               | Data as Ordinates<br>X Spacing (m)<br>6.00<br>6.18<br>2.12<br>3.96              | Visible Yes Yes Yes Yes                                                       | Display Grid Data a<br>Bubble Loc<br>End<br>End<br>End<br>End                      | s Spacing<br>Add<br>Delete | Y Grid Data<br>Grid ID<br>3<br>4<br>5<br>6      | Y Spacing (m)<br>2.15<br>4.32<br>4.55<br>7.36      | Quick S<br>Visible<br>Yes<br>Yes<br>Yes<br>Yes        | Start New Rectar<br>Bubble Loc<br>Start<br>Start<br>Start                 |        | Grids<br>Add<br>Delete |
| Rectan<br>× Gr      | gular Grids<br>Display Grid<br>id Data<br>Grid ID<br>A<br>B<br>C<br>D<br>F           | Data as Ordinates<br>X Spacing (m)<br>6.00<br>6.18<br>2.12<br>3.96<br>5.77      | Visible       Yes       Yes       Yes       Yes       Yes       Yes       Yes | Display Grid Data a<br>Bubble Loc<br>End<br>End<br>End<br>End<br>End               | Add                        | Y Grid Data<br>Grid ID<br>3<br>4<br>5<br>6<br>7 | Y Spacing (m)<br>2.15<br>4.32<br>4.55<br>7.36<br>0 | Quick :<br>Visible<br>Yes<br>Yes<br>Yes<br>Yes<br>Yes | Bubble Loc<br>Start<br>Start<br>Start<br>Start<br>Start<br>Start          |        | Grids<br>Add<br>Delete |
| Rectan<br>©<br>X Gr | gular Grids<br>Display Grid<br>id Data<br>Grid ID<br>A<br>B<br>C<br>D<br>E<br>E      | Data as Ordinates<br>X Spacing (m)<br>6.00<br>6.18<br>2.12<br>3.96<br>5.77<br>0 | Visible Yes Yes Yes Yes Yes Yes Yes Yes Yes                                   | Display Grid Data a<br>Bubble Loc<br>End<br>End<br>End<br>End<br>End<br>End<br>End | Add                        | Y Grid Data<br>Grid ID<br>3<br>4<br>5<br>6<br>7 | Y Spacing (m)<br>2.15<br>4.32<br>4.55<br>7.36<br>0 | Quick :<br>Visible<br>Yes<br>Yes<br>Yes<br>Yes<br>Yes | Bubble Loc<br>Start<br>Start<br>Start<br>Start<br>Start<br>Start<br>Start |        | Grids<br>Add<br>Delete |
| Rectan<br>X Gr      | gular Grids<br>Display Grid<br>id Data<br>Grid ID<br>A<br>B<br>C<br>D<br>E<br>E<br>F | Data as Ordinates<br>X Spacing (m)<br>6.00<br>6.18<br>2.12<br>3.96<br>5.77<br>0 | Visible Yes Yes Yes Yes Yes Yes                                               | Display Grid Data a<br>Bubble Loc<br>End<br>End<br>End<br>End<br>End<br>Fod        | Add<br>Delete              | Y Grid Data<br>Grid ID<br>3<br>4<br>5<br>6<br>7 | Y Spacing (m)<br>2.15<br>4.32<br>4.55<br>7.36<br>0 | Quick S<br>Visible<br>Yes<br>Yes<br>Yes<br>Yes        | Bubble Loc<br>Start<br>Start<br>Start<br>Start<br>Start<br>Start<br>Start |        | Grids<br>Add<br>Delete |

شکل ۱۱- معرفی فواصل بین گریدهای جهت X و Y

مجدداً ظاهر New Model Quick Templates بر روی دکمه OK کلیک میکنیم تا پنجره اینجره Custom Story Data مجدداً ظاهر گرده و بر روی گردد. برای تنظیم خطوط شبکه در ارتفاع گزینه Lustom Story Data را فعال کرده و بر روی گزینه Edit Story Data کلیک میکنیم تا پنجره شکل زیر ظاهر شود.

| Story Dimensions          |                 |
|---------------------------|-----------------|
| Simple Story Data         |                 |
| Number of Stories         |                 |
| Typical Story Height      |                 |
| Bottom Story Height       |                 |
|                           |                 |
|                           |                 |
| Oustom Story Data         |                 |
| Specify Custom Story Data | Edit Story Data |

شكل ١٢- انتخاب گزينه ويرايش ارتفاع طبقات

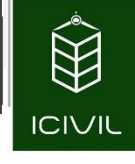

- ۱۳- در قسمت Story می توانیم نام طبقات را به صورت دلخواه انتخاب کنیم و به نرم افزار معرفی کنیم. در قسمت Height ارتفاع هر طبقه را مطابق با برش طبقات در پلان معماری ضمیمه شده وارد می کنیم. توجه نمایید که در قسمت BASE باید تراز روی پی را به خاطر مسائل عمق یخبندان پایین تر از تراز مبنا در نظر بگیریم. برای همین می بایست در ستون مربوط به Elevation مقدار تراز BASE را به اندازه 30 cm پایین (درواقع باید عدد ۵.3۳- را به نرم افزار وارد کرد) در نظر بگیریم.
- در مقابل Story2 می کنیم و در قسمت Master Story در مقابل ۱۴ می کنیم و در قسمت Similar To در مقابل OK طبقه Story2 طبقه مبنا Story2 را همانند شکل ۱۳ انتخاب می کنیم. درنهایت بر روی گزینه OK کلیک می کنیم.

|   | Story  | Height<br>m | Elevation<br>m | Master<br>Story | Similar To | Splice<br>Story | Splice Height<br>m |
|---|--------|-------------|----------------|-----------------|------------|-----------------|--------------------|
|   | PENT   | 2.6         | 12.9           | No              | None       | No              | 0                  |
|   | ROOF   | 3.5         | 10.3           | No              | None       | No              | 0                  |
|   | Story2 | 4           | 6.8            | Yes             | None       | No              | 0                  |
|   | Story1 | 3.1         | 2.8            | No              | Story2     | No              | 0                  |
| • | Base   |             | -0.3           |                 |            |                 |                    |
|   |        |             |                |                 |            |                 |                    |

شکل ۱۳- معرفی مشخصات طبقات به نرمافزار

New بعد از تنظیم کردن مشخصات مربوط به هر طبقه بر روی گزینه OK کلیک کرده تا پنجره مای Model Quick Templates مجدداً ظاهر گردد و در این پنجره بر روی گزینه OK کلیک می کنیم تا به محیط نرمافزار ETABS بازگردیم.(همانند شکل ۱۴)

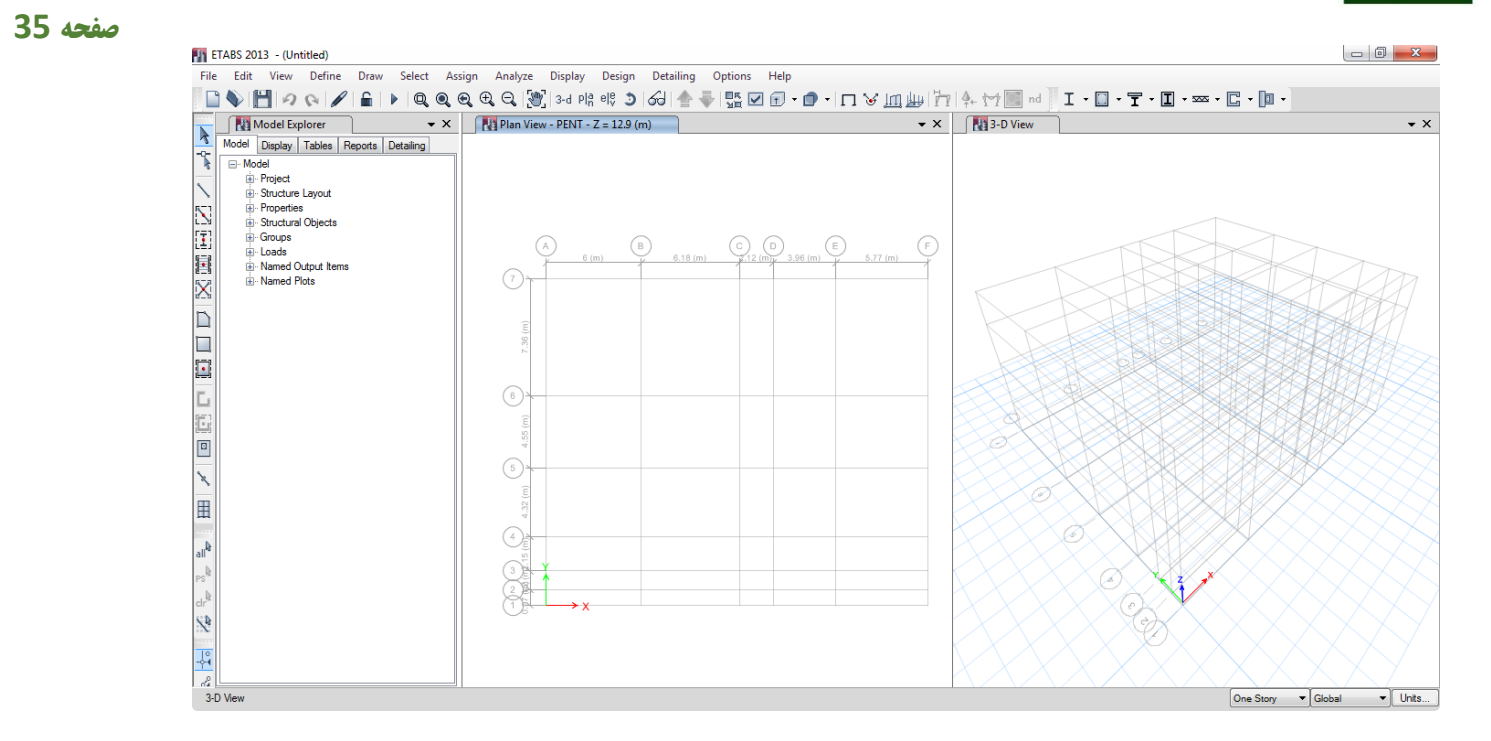

شکل ۱۴ - محیط نرمافزار (نمایش گریدهای معرفی شده به نرمافزار)

به جهت اینکه محیط نرمافزار شلوغ نباشد بهتر است که در ابتدا پنجره کاوشگر (Model Explorer) را غیرفعال کنیم. برای این کار کافی است که بر روی Close این پنجره (×) کلیک نماییم.

| ł | Consistent Units | x         |
|---|------------------|-----------|
|   | Length Unit      | m 💌       |
|   | Force Unit       | kgf       |
|   | Temperature Unit | С         |
|   |                  | OK Cancel |

| ۱۵ | شكل |
|----|-----|
|----|-----|

جهت ذخیرهسازی این فایل از منوی File گزینه ...Save را انتخاب می کنیم. برای این کار همچنین می توانیم با انتخاب می کنیم. این کار همچنین می توانیم با انتخاب میانبر ctrl+s و یا انتخاب آیکون 🖿 از نوارابزار فوقانی این دستور را اجرا کرد. سپس فایل را بانام دلخواه در محل موردنظر ذخیره نماییم.

### المعرفي مشمصات سازه:

در این قسمت مشخصات پروژه شامل مشخصات نوع فولادهای مصرفی، مشخصات مقاطع مورداستفاده برای تیرها، و ستونها و مهاربندها، مشخصات مقاطع سقف طبقات و ... معرفی می شوند. در زیر به صورت مرحله به مرحله به تعریف مشخصات گفته شده به نرمافزار خواهیم پردازیم.

# المعرفى مشفصات مصالع به نرهافزار:

با توجه به اینکه اسکلت اصلی سازه در این پروژه فولادی است لذا لازم است که مشخصات مصالح فولادی را به نرمافزار به نحو مناسب معرفی کنیم. همچنین با توجه به اینکه سقف این سازه از نوع کامپوزیت میباشد و میبایست این سقفها مدلسازی و طراحی شوند لازم است که مشخصات مصالح بتنی را نیز به نرمافزار معرفی کنیم. این مشخصات در جدول ۱ ارائهشده است در ادامه میبایست در این قسمت به معرفی مصالحی تحت نامها و شرایط زیر به نرمافزار معرفی کنیم:

۱- معرفی مصالح فولادی با ضریب Ry=1.20، (بانام: ST37r)
۲- معرفی مصالح فولادی با ضریب Ry=1.15، (بانام: ST37p)
۳- مشخصات مصالح بتنی بارده C25، (بانام: C25)
۴- مشخصات مصالح بتنی با وزن مخصوص صفر، (بانام: C0)

در مبحث دهم ویرایش ۱۳۹۲، ضریبی تحت عنوان R<sub>y</sub> که مفهوم آن عبارت است از نسبت تنش تسلیم مورد انتظار به حداقل تنش تسلیم تعیینشده است که منهوم آن عبارت است از نسبت تنش تسلیم تعیین مده است که در جدول ۱۱ ارائه شده است.

صفحه 37

جدول ۱۱- مقادیر Ry برای انواع تولیدات فولادهای مصرفی

| Ry   | نوع محصول                                                        |
|------|------------------------------------------------------------------|
| ۱/۲۵ | مقاطع لولهای و قوطیشکل نوردشده                                   |
| 1/5. | سایر مقاطع نوردشده شامل مقاطع I شکل، H شکل، ناودانی، نبشی و سپری |
| 1/10 | مقاطع ساختهشده از ورق، ورق،ها و تسمهها                           |

دلیل اینکه باید در نرمافزار لازم است دو نوع مصالح فولادی معرفی شود همین ضریب  $R_y$  میباشد. یکی از مصالح برای پروفیلهای نورد شده و دیگری برای ورقهای تقویتی میباشد.

همچنین دلیل معرفی دو نوع مصالح بتنی برای کفها این است که در محاسبه بارگذاری راهپله وزن قسمت طاق ضربی در محاسبات آورده شده است و نباید در هنگام مدلسازی از مصالح دارای وزن استفاده کنیم. برای معرفی مصالح عنوانشده موارد زیر را به ترتیب انجام میدهیم:

- ۱- از منوی Define دستور ... Material Properties را اجرا نموده و یا آیکون 🛍 کلیک می کنیم.
- ۲- برای معرفی مقاطع فولادی (ST37r) ابتدا گزینه A992Fy50 را انتخاب می کنیم سپس بر روی گزینه
   ۲- Modify/Show Material...
- ۳- در پنجره جدید ظاهرشده نام مصالح را در قسمت Material Name به ST37r ویرایش و تغییر می دهیم.
- ۴- در قسمت Material Weight and Mass ابتدا گزینه Specify Weight Density را فعال میکنیم و مقدار وزن مخصوص فولاد را برابر 7850 Kgf/m<sup>3</sup> وارد میکنیم.
  - ۵- مقدار مدول الاستيسيته فولاد را مطابق جدول ۱ برابر 2.0xE+10 Kgf/m<sup>2</sup> وارد مى كنيم.
  - ۶- ضریب پواسون فولاد را در قسمت Poisson's Ratio, U کنترل می کنیم عدد 0.3 باشد.
- Modify/Show Material Property کروی دکمه Design Property Data بر روی دکمه Design Property Data کلیک می کنیم: Design Data

$$F_y = 24E + 6 \text{ Kgf/m}^2$$

 $F_u = 37E + 6 \text{ Kgf/m}^2$ 

تمامی حقوق مادی و معنوی این اثر متعلق به گروه تخصصی مهندسی عمران آی سیویل است و هر گونه کپی برداری و انتشار آن شرعا حرام و از طریق قانون قابل پیگیری است

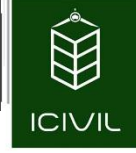

# $F_{ye} = R_y F_y = 1.2 \times 24E + 6 = 28.8E + 6 \text{ Kgf/m}^2$

 $F_{ue} = R_y F_u = 1.2 \times 37E + 6 = 44.4E + 6 \text{ Kgf/m}^2$ 

| General Data                    |                    |                     |                    |
|---------------------------------|--------------------|---------------------|--------------------|
| Material Name                   | ST37r              |                     |                    |
| Material Type                   | Steel              |                     | •                  |
| Directional Symmetry Type       | Isotropic          |                     | •                  |
| Material Display Color          |                    | Change              |                    |
| Material Notes                  | Mod                | ify/Show Notes      |                    |
| Material Weight and Mass        |                    |                     |                    |
| Specify Weight Density          | 🔘 Sp               | ecify Mass Density  |                    |
| Weight per Unit Volume          |                    | 7850                | kgf/m <sup>3</sup> |
| Mass per Unit Volume            |                    | 800.477             | kgf-s²/m⁴          |
| Mechanical Property Data        |                    |                     |                    |
| Modulus of Elasticity, E        |                    | 2.0E+10             | kgf/m²             |
| Poisson's Ratio, U              |                    | 0.3                 |                    |
| Coefficient of Thermal Expans   | ion, A             | 0.0000117           | 1/C                |
| Shear Modulus, G                |                    | 7692307692          | kgf/m²             |
| Design Property Data            |                    |                     |                    |
| Modify/Sh                       | ow Material Proper | ty Design Data      |                    |
| Advanced Material Property Data |                    |                     |                    |
| Nonlinear Material Data.        |                    | Material Damping Pr | operties           |
| Tir                             | me Dependent Pro   | perties             |                    |
| C                               | ж                  | Cancel              |                    |
|                                 |                    |                     |                    |
|                                 |                    |                     |                    |
|                                 |                    |                     |                    |
|                                 |                    |                     |                    |
|                                 |                    |                     |                    |

د. آن شرعا حرام و از طریق قانون قابل پیگیری است

#### صفحه 39

| Material Property Design Data         | And in case      | ×      |
|---------------------------------------|------------------|--------|
| Material Name and Type                |                  |        |
| Material Name                         | ST37r            |        |
| Material Type                         | Steel, Isotropic |        |
| Design Properties for Steel Materials |                  |        |
| Minimum Yield Stress, Fy              | 24e6             | kgf/m² |
| Minimum Tensile Strength, Fu          | 37e6             | kgf/m² |
| Effective Yield Stress, Fye           | 28.8e6           | kgf/m² |
| Effective Tensile Strength, Fue       | 44.4e8           | kgf/m² |
|                                       |                  |        |
|                                       |                  |        |
|                                       |                  |        |
| ОК                                    | Cancel           |        |
|                                       |                  |        |

شکل ۱۶ - معرفی مصالح فولادی ST37roller

- ۸− بر روی دکمه OK کلیک می کنیم تا مصالح فولادی بانام ST37r به نرمافزار معرفی شود.
- Add copy بر روی دکمه ST37p بر روی دکمه Define Materials ... ۹- در پنجره of Materials بر روی دکمه of Material...
- به ST37p ویرایش و تغییر Material Name به ST37p ویرایش و تغییر میدهیم.
- را فعال Specify Weight Density ابتدا تزينه Material Weight and Mass را فعال مى كنيم و مقدار وزن مخصوص فولاد را برابر 7850 Kgf/m<sup>3</sup> وارد مى كنيم. 1۲- مقدار مدول الاستيسيته فولاد را برابر 2.0xE+10 Kgf/m<sup>2</sup> وارد مى كنيم.
  - ١١ مقدار مدول الأستيسينة قولاد را برابر LOXE+10 Rg1/11 وارد مي كنيم.
  - ۱۳- ضریب پواسون فولاد را در قسمت Poisson's Ratio, U کنترل می کنیم عدد 0.3 باشد.
- Modify/Show Material Property در قسمت Design Property Data بر روی دکمه ۱۴ کلیک می کنیم و در پنجره جدید ظاهرشده مقادیر زیر را وارد می کنیم:

 $F_y = 24E + 6 \text{ Kgf/m}^2$ 

تمامی حقوق مادی و معنوی این اثر متعلق به گروه تخصصی مهندسی عمران آی سیویل است و هر گونه کپی برداری و انتشار آن شرعا حرام و از طریق قانون قابل پیگیری است

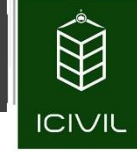

$$F_u = 37E + 6 \text{ Kgf/m}^2$$
  

$$F_{ye} = R_y F_y = 1.15 \times 24E + 6 = 27.6E + 6 \text{ Kgf/m}^2$$
  

$$F_{ue} = R_y F_u = 1.15 \times 37E + 6 = 42.55E + 6 \text{ Kgf/m}^2$$

۱۵- بر روی دکمه OK کلیک می کنیم تا مصالح بتن با مقاومت مشخصه C25 به نرمافزار معرفی شود.

| General Data                        |                |                     |           |
|-------------------------------------|----------------|---------------------|-----------|
| Material Name S                     | Т37р           |                     |           |
| Material Type                       | teel           |                     | •         |
| Directional Symmetry Type           | otropic        |                     | •         |
| Material Display Color              |                | Change              |           |
| Material Notes                      | Modify/        | Show Notes          |           |
| Material Weight and Mass            |                |                     |           |
| Specify Weight Density              | Speci          | fy Mass Density     |           |
| Weight per Unit Volume              |                | 7850                | kgf/m³    |
| Mass per Unit Volume                |                | 800.477             | kgf-s²/m⁴ |
| Mechanical Property Data            |                |                     |           |
| Modulus of Elasticity, E            |                | 2E+10               | kgf/m²    |
| Poisson's Ratio, U                  |                | 0.3                 |           |
| Coefficient of Thermal Expansion, A |                | 0.0000117           | 1/C       |
| Shear Modulus, G                    |                | 7692307692          | kgf/m²    |
| Design Property Data                |                |                     |           |
| Modify/Show Mate                    | ial Property [ | Design Data         |           |
| Advanced Material Property Data     |                |                     |           |
| Nonlinear Material Data             | N              | laterial Damping Pr | operties  |
| Time Depe                           | ndent Proper   | ties                |           |
| ОК                                  | Ca             | incel               |           |

#### صفحه 41

| Material Property Design Data         | And in case      | X      |
|---------------------------------------|------------------|--------|
| Material Name and Type                |                  |        |
| Material Name                         | ST37p            |        |
| Material Type                         | Steel, Isotropic |        |
| Design Properties for Steel Materials |                  |        |
| Minimum Yield Stress, Fy              | 24000000         | kgf/m² |
| Minimum Tensile Strength, Fu          | 37000000         | kgf/m² |
| Effective Yield Stress, Fye           | 27.6e6           | kgf/m² |
| Effective Tensile Strength, Fue       | 42.55e6          | kgf/m² |
|                                       |                  |        |
|                                       |                  |        |
|                                       |                  |        |
| ОК                                    | Cancel           |        |
|                                       |                  |        |

شکل ۱۷- معرفی مصالح فولادی ST37plate

- ۱۶-برای معرفی مقاطع بتنی بارده ٔ C25 ابتدا در پنجره Define Materials گزینه 4000Psi را انتخاب می کنیم سپس بر روی گزینه ...Modify/Show Material کلیک می نماییم.
- به C25 ویرایش و تغییر Material Name به C25 ویرایش و تغییر ۱۷- در پنجره جدید ظاهرشده نام مصالح را در قسمت Material Name
  - ۱۸- مقدار وزن مخصوص بتن را برابر Kgf/m<sup>3</sup> وارد مى كنيم.
  - ۱۹ مقدار مدول الاستيسيته بتن را برابر 2.65E+9 Kgf/m<sup>2</sup> وارد مى كنيم.
  - ۲۰- ضریب پواسون بتن را در قسمت Poisson's Ratio, U عدد 0.2 وارد می کنیم.
- Modify/Show Material Property بر روی دکمه Design Property Data بر روی دکمه To -۲۱ در قسمت Design Property Data بر روی دکمه Design Data کلیک می کنیم و مقدار مقاومت مشخصه بتن را برابر Design Data

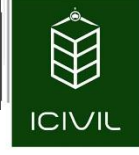

| General Data                                                         |                   |                     |           |
|----------------------------------------------------------------------|-------------------|---------------------|-----------|
| Material Name                                                        | C25               |                     |           |
| Material Type                                                        | Concrete          |                     | •         |
| Directional Symmetry Type                                            | Isotropic         |                     | •         |
| Material Display Color                                               |                   | Change              |           |
| Material Notes                                                       | Modify            | Show Notes          |           |
| Material Weight and Mass                                             |                   |                     |           |
| Specify Weight Density                                               | Spec              | ify Mass Density    |           |
| Weight per Unit Volume                                               |                   | 2500                | kgf/m³    |
| Mass per Unit Volume                                                 |                   | 254.929             | kgf-s²/m⁴ |
| Mechanical Property Data                                             |                   |                     |           |
| Modulus of Elasticity, E                                             |                   | 2.65E+9             | kgf/m²    |
| Poisson's Ratio, U                                                   |                   | 0.2                 |           |
| Coefficient of Thermal Expansion,                                    | A                 | 0.0000099           | 1/C       |
| Shear Modulus, G                                                     |                   | 1056068142          | kgf/m²    |
| Design Property Data<br>Modify/Show M                                | laterial Property | Design Data         |           |
| Advanced Material Property Data<br>Nonlinear Material Data<br>Time D | ependent Prope    | Naterial Damping Pr | operties  |
| OK                                                                   |                   | ancel               |           |
|                                                                      |                   |                     |           |
|                                                                      |                   |                     |           |

#### صفحه 43

| Material Property Design Data       | -             | -              |        | x |
|-------------------------------------|---------------|----------------|--------|---|
| Material Name and Type              |               |                |        |   |
| Material Name                       | C25           |                |        |   |
| Material Type                       | Concre        | ete, Isotropic |        |   |
| Design Properties for Concrete Mate | rials         |                |        |   |
| Specified Concrete Compressive      | Strength, f'c | 25E+5          | kgf/m² |   |
| Lightweight Concrete                |               |                |        |   |
| Shear Strength Reduction Fa         | ctor          |                |        |   |
|                                     |               |                |        |   |
|                                     |               |                |        |   |
|                                     |               |                |        |   |
|                                     |               |                |        |   |
|                                     |               | Canad          |        |   |
| UN UN                               |               | Cancer         |        |   |
|                                     |               |                |        |   |

شکل ۱۸- معرفی مصالح بتن بارده ٔ C25

- ۲۲- بر روی دکمه OK کلیک میکنیم تا مصالح بتن با مقاومت مشخصه C25 به نرمافزار معرفی شود.
- Add Copy در پنجره Define Materials برای معرفی مشخصات بتن بارده <sup>†</sup> CO بر روی دکمه Of Materials ۲۳ در پنجره of Material...
- به CO ویرایش و تغییر Material Name به CO ویرایش و تغییر میدهیم.
- را فعال Specify Weight Density ابتدا گزینه Material Weight and Mass را فعال می کنیم و مقدار وزن مخصوص بتن را برابر Kgf/m<sup>3</sup> (صفر) وارد می کنیم. ۲۶-دیگر مشخصات را همانند مصالح C25 معرفی می کنیم.
  - ۲۷- سپس بر روی دکمه OK کلیک میکنیم تا به صفحه Define Material بازگردیم.

طراحی ساختمان فولادی با سیستم قاب خمشی متوسط ، قاب مهاربند واگرا(EBF) ، سقف کامپوزیت

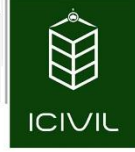

صفحه 44

| Material Name       C0         Material Type       Concrete         Directional Symmetry Type       Isotropic         Material Display Color       Change         Material Notes       Modify/Show Notes         Material Weight and Mass       Isotropic         Interial Weight and Mass       Modify/Show Notes         Interial Weight and Mass       Isotropic         Interial Weight per Unit Volume       0         kgf/m³       Mass per Unit Volume         Veight per Unit Volume       0         Mass per Unit Volume       0         Nodulus of Elasticity, E       2650000000         Poisson's Ratio, U       0.2         Coefficient of Thermal Expansion, A       0.0000099         Shear Modulus, G       1104166667         Kgf/m²       esign Property Data         Modify/Show Material Property Design Data       Interial Data         Modify/Show Material Property Design Data       Image: Coefficience Coefficience Coeff | ieneral Data                        |                      |           |
|----------------------------------------------------------------------------------------------------|-------------------------------------|----------------------|-----------|
| Material Type       Concrete         Directional Symmetry Type       Isotropic         Material Display Color       Change         Material Notes       Modify/Show Notes         Interial Weight and Mass       Image: Concrete         Image: Concrete       Image: Concrete         Interial Notes       Modify/Show Notes         Interial Weight and Mass       Image: Concrete         Image: Concrete       Image: Concrete         Interial Weight and Mass       Image: Concrete         Image: Concrete       Image: Concrete         Interial Weight and Mass       Image: Concrete         Image: Concrete       Image: Concrete         Image: Concrete       Image: Concrete         Image: Concrete       Image: Concrete         Image: Concrete       Image: Concrete         Image: Concrete       Image: Concrete         Image: Concrete       Image: Concrete         Image: Concrete       Image: Concrete         Image: Concrete       Image: Concrete         Image: Concrete       Image: Concrete         Image: Concrete       Image: Concrete         Image: Concrete       Image: Concrete         Image: Concrete       Image: Concrete         Image: Concrete                                                                                                    | Material Name C0                    |                      |           |
| Directional Symmetry Type Isotropic  Material Display Color Change Material Notes Modify/Show Notes  Material Notes Modify/Show Notes  Material Weight and Mass  Specify Weight Density Specify Mass Density Weight per Unit Volume 0 kgf/m <sup>3</sup> Mass per Unit Volume 254.929 kgf-s <sup>2</sup> /m <sup>4</sup> Nechanical Property Data Modulus of Elasticity, E 265000000 kgf/m <sup>2</sup> Poisson's Ratio, U 0.2 Coefficient of Themal Expansion, A 0.0000099 1/C Shear Modulus, G 1104166667 kgf/m <sup>2</sup> esign Property Data Modify/Show Material Property Design Data  dvanced Material Property Data Nonlinear Material Data Time Dependent Properties                                                                                                    | Material Type Concre                | ete                  | •         |
| Material Display Color       Change         Material Notes       Modify/Show Notes         Material Weight and Mass       Specify Mass Density         Interial Weight per Unit Volume       0         Mass per Unit Volume       0         Kechanical Property Data       254.929         Modulus of Elasticity, E       265000000         Poisson's Ratio, U       0.2         Coefficient of Thermal Expansion, A       0.000099         Shear Modulus, G       1104166667         kgf/m²       kgf/m²         wodify/Show Material Property Design Data       dvanced Material Property Data         Monlinear Material Data       Material Damping Properties         Time Dependent Properties       Time Dependent Properties                                                                                                    | Directional Symmetry Type           | ic                   | •         |
| Material Notes       Modify/Show Notes         Interial Weight and Mass       Specify Mass Density <ul> <li>Specify Weight Density</li> <li>Specify Mass Density</li> <li>Weight per Unit Volume</li> <li>Ref. 32/m<sup>4</sup></li> </ul> Mass per Unit Volume       0       kgf/m <sup>3</sup> Mass per Unit Volume       254.929       kgf-s <sup>2</sup> /m <sup>4</sup> Iechanical Property Data       0.2       kgf/m <sup>2</sup> Modulus of Elasticity, E       2650000000       kgf/m <sup>2</sup> Poisson's Ratio, U       0.2       0.2         Coefficient of Themal Expansion, A       0.0000099       1/C         Shear Modulus, G       1104166667       kgf/m <sup>2</sup> esign Property Data       Modify/Show Material Property Design Data       dvanced Material Property Data         Monlinear Material Data       Material Damping Properties       Time Dependent Properties                                                                                                    | Material Display Color              | Change               |           |
| Interial Weight and Mass <ul> <li>Specify Weight Density</li> <li>Specify Mass Density</li> </ul> Weight per Unit Volume         0         kgf/m³           Mass per Unit Volume         254.929         kgf-s²/m⁴           Nechanical Property Data          265000000         kgf/m²           Nodulus of Elasticity, E         265000000         kgf/m²         0.2           Coefficient of Thermal Expansion, A         0.0000099         1/C           Shear Modulus, G         1104166667         kgf/m²           Weight Property Data         Modify/Show Material Property Design Data         Modify/Show Material Property Design Data           dvanced Material Property Data         Material Damping Properties         Time Dependent Properties                                                                                                    | Material Notes                      | Modify/Show Notes    |           |
| <ul> <li>Specify Weight Density</li> <li>Specify Mass Density</li> <li>Weight per Unit Volume</li> <li>Q</li> <li>kgf/m<sup>3</sup></li> <li>Mass per Unit Volume</li> <li>Z54.929</li> <li>kgf-s<sup>2</sup>/m<sup>4</sup></li> <li>lechanical Property Data</li> <li>Modulus of Elasticity, E</li> <li>Poisson's Ratio, U</li> <li>Coefficient of Themal Expansion, A</li> <li>Q.0000099</li> <li>1/C</li> <li>Shear Modulus, G</li> <li>I104166667</li> <li>kgf/m<sup>2</sup></li> <li>esign Property Data</li> <li>Modify/Show Material Property Design Data</li> <li>dvanced Material Property Data</li> <li>Nonlinear Material Data</li> <li>Material Damping Properties</li> </ul>                                                                                                    | Naterial Weight and Mass            |                      |           |
| Weight per Unit Volume       0       kgf/m³         Mass per Unit Volume       254.929       kgf-s²/m³         Nechanical Property Data       0.2       kgf/m²         Modulus of Elasticity, E       2650000000       kgf/m²         Poisson's Ratio, U       0.2       0.2         Coefficient of Thermal Expansion, A       0.0000099       1/C         Shear Modulus, G       1104166667       kgf/m²         Wodify/Show Material Property Design Data       Modify/Show Material Property Design Data         dvanced Material Property Data       Material Damping Properties         Time Dependent Properties       Time Dependent Properties                                                                                                    | Specify Weight Density              | Specify Mass Density |           |
| Mass per Unit Volume       254.929       kgf-s²/m³         Nechanical Property Data       Modulus of Elasticity, E       265000000       kgf/m²         Poisson's Ratio, U       0.2       0.2       Coefficient of Thermal Expansion, A       0.0000099       1/C         Shear Modulus, G       1104166667       kgf/m²         Vesign Property Data       Modify/Show Material Property Design Data         dvanced Material Property Data       Material Damping Properties         Time Dependent Properties       Time Dependent Properties                                                                                                    | Weight per Unit Volume              | 0                    | kgf/m³    |
| Mechanical Property Data         Modulus of Elasticity, E       2650000000       kgf/m²         Poisson's Ratio, U       0.2       0.2         Coefficient of Thermal Expansion, A       0.0000099       1/C         Shear Modulus, G       1104166667       kgf/m²         resign Property Data       Modify/Show Material Property Design Data         dvanced Material Property Data       Material Damping Properties         Time Dependent Properties                                                                                                    | Mass per Unit Volume                | 254.929              | kgf-s²/m⁴ |
| Modulus of Elasticity, E       2650000000       kgf/m²         Poisson's Ratio, U       0.2         Coefficient of Themal Expansion, A       0.0000099       1/C         Shear Modulus, G       1104166667       kgf/m²         lesign Property Data                                                                                                    | lechanical Property Data            |                      |           |
| Poisson's Ratio, U 0.2<br>Coefficient of Thermal Expansion, A 0.0000099 1/C<br>Shear Modulus, G 1104166667 kgf/m <sup>2</sup><br>resign Property Data<br>Modify/Show Material Property Design Data<br>dvanced Material Property Data<br>Nonlinear Material Data<br>Time Dependent Properties                                                                                                    | Modulus of Elasticity, E            | 265000000            | kgf/m²    |
| Coefficient of Thermal Expansion, A       0.0000099       1/C         Shear Modulus, G       1104166667       kgf/m²         lesign Property Data       Modify/Show Material Property Design Data         dvanced Material Property Data       Material Data         Monlinear Material Data       Material Damping Properties         Time Dependent Properties                                                                                                    | Poisson's Ratio, U                  | 0.2                  |           |
| Shear Modulus, G 1104166667 kgf/m <sup>2</sup> lesign Property Data Modify/Show Material Property Design Data dvanced Material Property Data Nonlinear Material Data Time Dependent Properties                                                                                                    | Coefficient of Thermal Expansion, A | 0.000099             | 1/C       |
| Alesign Property Data<br>Modify/Show Material Property Design Data<br>dvanced Material Property Data<br>Nonlinear Material Data<br>Time Dependent Properties                                                                                                    | Shear Modulus, G                    | 1104166667           | kgf/m²    |
| Modify/Show Material Property Design Data<br>dvanced Material Property Data<br>Nonlinear Material Data<br>Time Dependent Properties                                                                                                    | lesign Property Data                |                      |           |
| dvanced Material Property Data Nonlinear Material Data Time Dependent Properties                                                                                                    | Modify/Show Material Pr             | operty Design Data   |           |
| Nonlinear Material Data         Material Damping Properties           Time Dependent Properties                                                                                                    | dvanced Material Property Data      |                      |           |
| Time Dependent Properties                                                                                                    | Nonlinear Material Data             | Material Damping Pr  | operties  |
|                                                                                                    | Time Dependent                      | Properties           |           |

شكل ۱۹- معرفي مصالح بتن با وزن مخصوص صفر

۳۳- پس از پایان مراحل بالا در پنجره Define Materials بر روی دکمه OK کلیک میکنیم تا مشخصات مصالح مورداستفاده در این پروژه به نرمافزار معرفی شوند سپس از فایل یک Save تهیه میکنیم.

# الله معرفی مقاطع موردنیاز برای طرامی المانهای مفتلف:

در این مرحله به معرفی مقاطع موضوعات خطی (تیرها، ستونها و بادبندها) می پردازیم.

# معرفی مقاطع موردنیاز برای المانهای غطی به نرهافزار:

برای این کار ابتدا لازم است که پروفیلهای نورد شده که در نرمافزار نیز موجود است به نحوی به لیست مقاطع فراخوان نماییم. در ادامه لازم است که مراحل زیر را به ترتیب انجام دهیم:

- را اجرا می کنیم و یا بر Define دستور ...Section Properties>Frame Sections ... را اجرا می کنیم و یا بر روی آیکون 🖉 از نوارایزار فوقانی نرمافزار کلیک می کنیم.
- ۲- در پنجره جدید ظاهرشده و در لیست Properties یکسری مقاطع پیشفرض وجود دارد و با توجه به اینکه این مقاطع هیچگونه کاربردی برای ما نخواهند داشت لذا بهتر است که در همین ابتدای کار آنها را حذف کنیم. برای این کار میتوانیم بر روی گزینه ...Delete Multiple Properties کلیک میکنیم. در پنجره جدید ظاهرشده کلیه لیستهای نمایش دادهشده را انتخاب و درنهایت بر روی گزینه OK کلیک میکنیم. سپس بر روی دکمه OK کلیک میکنیم تا مجدداً به پنجره Frame Properties بازگردیم.
- ۳- جهت معرفی پروفیلهای موردنظر بر روی گزینه ...Import New Properties کلیک می کنیم. در پنجره جدید ظاهرشده در قسمت Steel بر روی آیکون زیر همانند شکل ۲۰ کلیک می کنیم.

صفحه 45

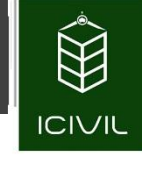

| IT Frame Property Shape Type | No Popular 18    | ×                   |
|------------------------------|------------------|---------------------|
| Shape Type                   | Section Shape St | eel I/Wide Flange 🔹 |
| Frequently Used Shape Types  |                  |                     |
| Concrete                     |                  | Steel               |
|                              | TI               |                     |
| Special                      |                  | Steel Composite     |
| Section Designer             | All General      |                     |
|                              | ОК               | Cancel              |

شکل ۲۰

- ۴- در پنجره جدید ظاهرشده در مقابل Name of XML Property File گزینه Euro را به دلیل شباهت آنها با مقاطع ایرانی انتخاب می کنیم.
- ۵- در قسمت Default Material for Section گزینه ST37r را انتخاب می کنیم. با توجه به نکات گفته شده برای پروفیل های نورد شده ضریب Ry=1.2 است و مصالح فولادی ST37r با این مشخصات به نرم افزار معرفی گردیده است.
- ۶- در قسمت Filter و به طور خاص در مقابل Section Shape Type با توجه به اینکه در این مرحله
   قصد معرفی مقاطع I شکل را خواهیم داشت گزینه Steel I/Wide Flange را انتخاب می کنیم.
- ۷- در لیست IPE140 تا Select Section Properties To Import تا IPE270 را انتخاب می کنیم. برای این کار می توانیم دکمه ctrl را از روی صفحه کلید کامپیوتر گرفته و سپس مقاطع موردنظر را انتخاب می کنیم.
  - ۸- درنهایت بر روی گزینه OK پایین صفحه کلیک می کنیم.

تمامی حقوق مادی و معنوی این اثر متعلق به گروه تخصصی مهندسی عمران آی سیویل است و هر گونه کپی برداری و انتشار آن شرعا حرام و از طریق قانون قابل پیگیری است

#### صفحه 47

| Name of XML Property File                                                                                                    | Euro 🔻 🗔                              |
|----------------------------------------------------------------------------------------------------|---------------------------------------|
| Path of XML Property File                                                                                                    | C:\Program Files\Computers and Struct |
| Description Item                                                                                                    | EURO                                  |
| Material                                                                                                    |                                       |
| Default Material for Section                                                                                                    | ST37r ▼                               |
| ilter                                                                                                    |                                       |
| Section Shape Type                                                                                                    | Steel I/Wide Flange 🗸                 |
| Filter text                                                                                                    |                                       |
| Select Section Properties To In<br>IPE140<br>IPE140R<br>IPE160                                                                                                    | nport                                 |
| Select Section Properties To In<br>IPE140<br>IPE140R<br>IPE160<br>IPE160R<br>IPE1800<br>IPE1800<br>IPE180R<br>IPE200<br>IPE2000<br>IPE2000<br>IPE2000                                                                                                    | nport                                 |
| Select Section Properties To In           IPE140           IPE140R           IPE160           IPE160R           IPE1800           IPE180R           IPE200           IPE200R           IPE200R           IPE200R           IPE200R           IPE220R                                                                                                    | nport                                 |
| Select Section Properties To In           IPE140           IPE140R           IPE160           IPE160R           IPE1800           IPE180R           IPE200           IPE200 | nport                                 |

شکل ۲۱

۹- برای معرفی مقاطع ناودانی نورد شده مراحل بند ۳ تا ۵ را مجدداً انجام میدهیم.
 ۹- برای معرفی مقاطع ناودانی نورد شده مراحل بند ۳ تا ۵ را مجدداً انجام میدهیم.
 ۱۰- در قسمت Filter و بهطور خاص در مقابل Section Shape Type با توجه به اینکه در این مرحله قصد معرفی مقاطع ناودانی را خواهیم داشت گزینه Steel Channel را انتخاب می کنیم.

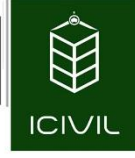

۱۱- در لیست Select Section Properties To Import مقاطع UPN80 را

انتخاب ميكنيم.

| Name of XML Property File    | Euro 🔻                                |
|------------------------------|---------------------------------------|
| Path of XML Property File    | C:\Program Files\Computers and Struct |
| Description Item             | EURO                                  |
| aterial                      |                                       |
| Default Material for Section | ST37r ▼                               |
| er                           |                                       |
| Section Shape Type           | Steel Channel                         |
| Filter text                  |                                       |
| U60X30*<br>U65X42            | A                                     |
| U65X42                       |                                       |
| UPN100                       |                                       |
| UPN120                       |                                       |
| UPN140                       |                                       |
| UPN160                       |                                       |
| UPN160*                      |                                       |
| UPN180                       | E                                     |
| UPN180*                      |                                       |
|                              |                                       |
| LIPN240                      |                                       |
| UPN260                       |                                       |
| UPN280                       | -                                     |
| 0                            |                                       |

شکل ۲۲

۱۲- درنهایت بر روی گزینه OK پایین صفحه کلیک می کنیم.

# اصلی: معرفی مقاطع موردنیاز برای تیرهای اصلی:

علاوه بر مقاطع نورد شده در مرحله قبل، لازم است که یکسری مقاطع تیرورق نیز برای تیرها به نرمافزار معرفی شود. ابعاد این تیرورقها در شکل ۲۳ نمایش دادهشدهاند.

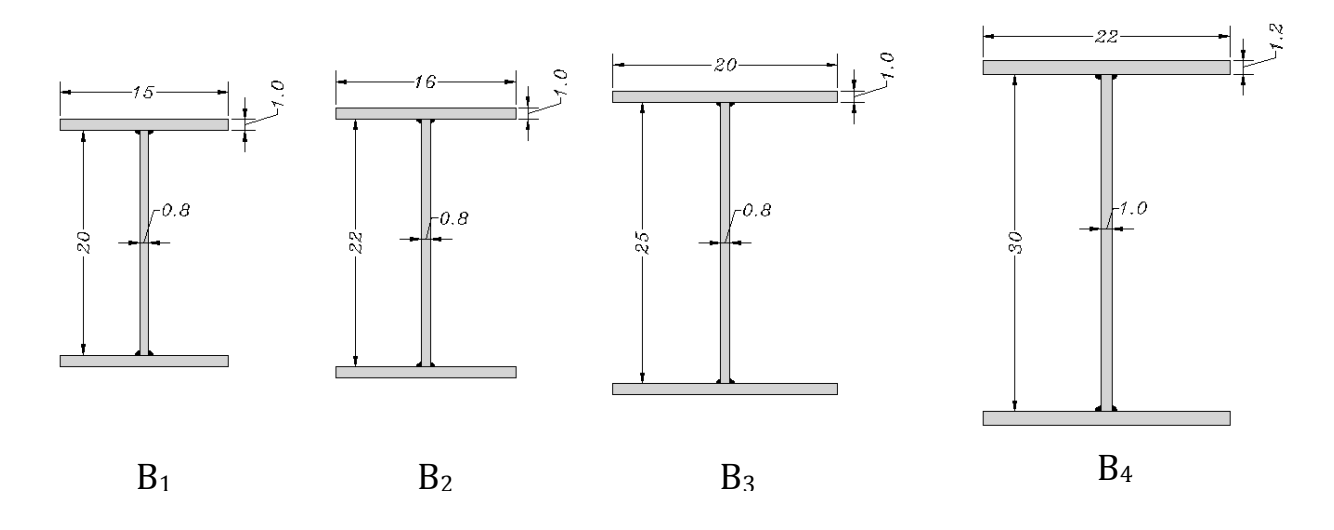

شکل ۲۳

جهت معرفی مقاطع تیرورقها و پروفیلهای مراحل زیر را به ترتیب انجام میدهیم:

۱- از منوی Define دستور ...Section Properties>Frame Sections را اجرا میکنیم و یا بر

روی آیکون 🏄 از نوارابزار فوقانی نرمافزار کلیک میکنیم.

- ۱- در پنجره Add New Property... بر روی گزینه ...Frame Properties کلیک می کنیم تا پنجره جدیدی همانند شکل ۲۴ ظاهر گردد.
- Shape Type در پنجره جدید ظاهرشده در قسمت Shape Type و در مقابل Section Shape گزینه Steel گزینه I/Wide Flange را انتخاب می کنیم و درنهایت بر روی دکمه OK کلیک می کنیم. به جای این روش می توانیم در قسمت Steel تنها بر روی گزینه I کلیک کنیم.

تمامی حقوق مادی و معنوی این اثر متعلق به گروه تخصصی مهندسی عمران آی سیویل است و هر گونه کپی برداری و انتشار آن شرعا حرام و از طریق قانون قابل پیگیری است

صفحه 49